# INSTALLATION MANUAL

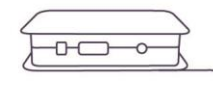

Connection Server\_\_\_\_\_

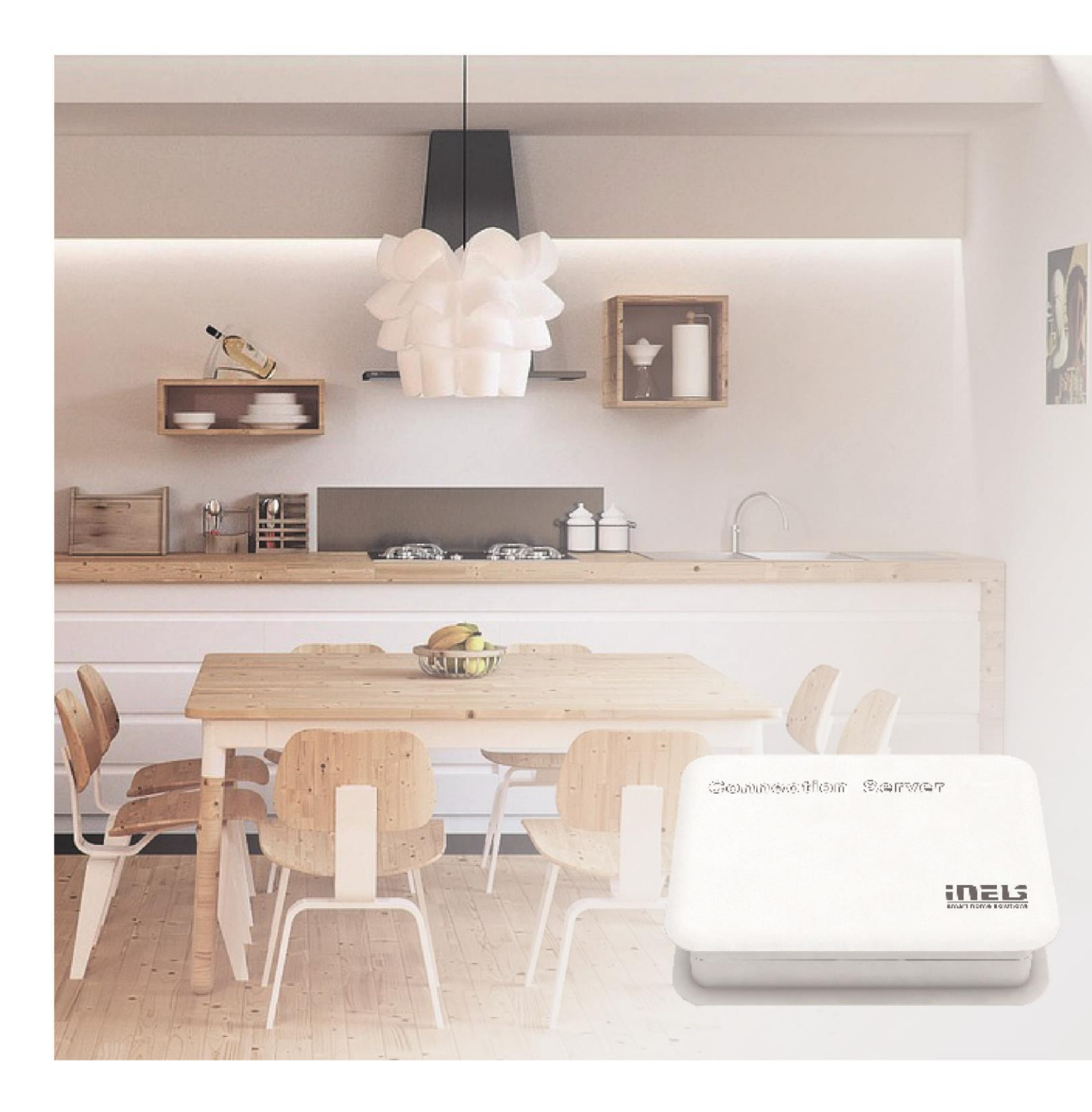

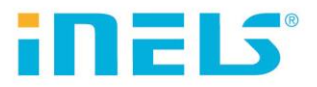

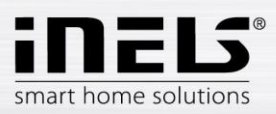

| 1.      | Preface                          |
|---------|----------------------------------|
| 2.      | Launching the connection server4 |
| ٠       | Bookmark Server                  |
| ٠       | Bookmark Configuration           |
| ٠       | Bookmark System                  |
| ٠       | Bookmark Media12                 |
| •       | Spotify                          |
| •       | Bookmark HA-BUS                  |
| •       | Bookmark RF Configuration        |
| •       | Bookmark Logging                 |
| •       | Bookmark Zones                   |
| •       | EventScript                      |
| •       | Bookmark A/C                     |
| •       | Bookmark ESS                     |
| •       | Bookmark Rooms 32                |
| •       | Bookmark Cameras 34              |
| •       | Bookmark Miele                   |
| •       | Bookmark Intercoms 36            |
|         | Bookmark Energy 38               |
|         | Bookmark Westbor 44              |
|         | Bookmark Acoko                   |
| •       | Dookinark Manual 40              |
| •       | Duokinark Maludi                 |
| •       | Booking K Default Settings       |
| •       | BOOKMARK AUGIC                   |
| •       | Bookmark Logout                  |
| 3.<br>• | Connection Server update server  |
| 4.      | Appendix                         |

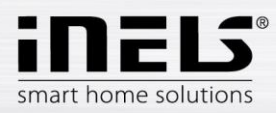

### 1. Preface

Connection Server - It serves as a connection between iNELS BUS system units and other devices because it allows communication between devices with different protocols. All devices can be then controlled through just one application. Besides the normal control of electronic installations, you can also control e.g. air condition, home appliances.

The connection server uses a small but powerful computer, Raspberry PI B+, 3 with really low power consumption and the Linnux operating system.

In comparison with iMM Server, multimedia is not implemented here.

| Protocols  |                                                            |
|------------|------------------------------------------------------------|
| RPC        | communication with application smartphones and tablets     |
| Elkonet    | communication with central unit iNELS BUS                  |
| Miele      | communication with home appliances Miele                   |
| Camcontrol | communication with IP cams                                 |
| Artea      | communication with the Artea air handling unit             |
| Coolmaster | communication with gateway for air conditioning            |
| Airpohoda  | communication with the Airpohoda air handling              |
| eLAN-RF    | communication with wireless components of iNELS RF Control |

### Notes

⇒ Commands are given in purple (e.g.: sudo reboot) **!** Warnings are given in red (e.g.: Connection server it allows you to set up only one door intercom.) i Tips and tricks are given in green (e.g.: In the list of devices, we can add and remove devices manually)

Important application configuration commands in Linux (insert into terminal)

| ifconfig             | <ul> <li>finding IP address of station/server, similar to ipconfig in Windows</li> </ul> |
|----------------------|------------------------------------------------------------------------------------------|
| mount                | - command for connection of certain device (CDROM, network drive, flash disk, etc.)      |
| umount               | - command for disconnection of certain device                                            |
| man                  | - command man displays help e.g. man mount                                               |
| sudo shutdown -h now | - command shut down device Connection server from terminal                               |
| sudo poweroff        | - command shut down device Connection server from terminal                               |
| sudo reboot          | <ul> <li>command reboot device Connection server from terminal</li> </ul>                |

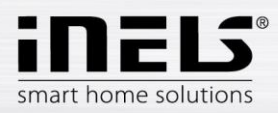

# 2. Launching the connection server

a) Once you unpack the Connection server, let the device stabilize at room temperature.

b) Insert the micro SD card with the operating system into the slot. In newer CS revisions, the SD card is already inserted.

c) Connect the cabling (do not connect the supply yet):

- Display HDMI device
- LAN cable for Ethernet port
- Keyboard to USB port

For proper functionality we recommend connecting Connection Server to UPS (Uninterruptible Power Supply).

d) After connecting power supply (adapter with micro USB connector) the Connection Server will start automatically.

e) When starting the system you can watch the opening of individual services on the screen.

f) When services start up is completed, only one line, requiring the login name will appear on the screen

Login: imm Password: imm123

I No characters are display when writing a password in terminal

g) To find the IP address after signup use the command ifconfig or extract it from the previous statement.

- h) Further settings are performed via the IMM Control Centre web interface. A display device or keyboard need not be connected for the remaining time. Power supply, micro SD card with system and application and connection to network LAN is sufficient to run Connection Server.
  - ! Never insert or remove the micro SD card for running the Server Connection

### List of usable ports:

| Port  | Protocol | Description                                                                                                    |
|-------|----------|----------------------------------------------------------------------------------------------------|
| 8080  | TCP      | Connection Server - access to web-interface                                                                    |
| 8081  | TCP      | Connection Server - access to update server web-interface                                                      |
| 9000  | TCP      | Connection Server - access to web-interface of LMS Audio zone and Audio player GUI                             |
| 9001  | TCP      | Connection Server - access to daemon supervisor web-interface overview (daemon maintenace and logging)         |
| 8090  | TCP      | iMM Client - access to web-interface client part                                                               |
| 61695 | TCP      | LARA - access to web-interface / remote control for third-party devices and applications                       |
| 62000 | TCP      | LARA - access to port related to DLNA server. It is based on UPnP to stream audio content.                     |
| 80    | TCP      | eLANRS485-232 - access to web-interface                                                                        |
| 8000  | TCP      | iHC applications - access to encrypted communication between applications and Connection Server / iMM server   |
| 9999  | UDP      | iHC applications - access to communication between applications and central unit CU3                           |
| 61682 | UDP      | iHC applications - access to communication between applications and central unit CU2                           |
| 9999  | UDP      | iHC applications - access to communication between applications and RFPM-2M                                    |
| 80    | TCP      | eLAN RF - access to web-interface                                                                              |
| 8001  | TCP      | iHC applications - access to unencrypted communication between applications and Connection Server / iMM server |

More detailed description of the port use: <u>https://en.wikipedia.org/wiki/List of TCP and UDP port numbers</u>

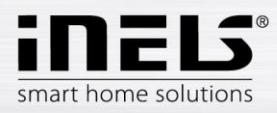

Configuration in iMM Control Center - Connection Server

iMM Control Center (hereinafter "iMM CC") is a web interface for adjusting the Connection Server.

iMM CC will run when you enter the address http://IPADRESA:8080 into your web browser and login using the access data.

Login data is by default the following settings: "admin", password "imm123"

|                | iMM CONTROL CENTER |
|----------------|--------------------|
| Enter password | admin              |
|                | Confirm button     |

If iMM CC does not run, connect to the server using the SSH protocol with the IP address of the Connection Server and enter it into the terminal

⇒ Command: sudo /etc/init.d/imm-web admin restart.

SSH authorization

Login: imm Password: imm123

**!** You can change the Default password, in the terminal: passwd imm

1 PuTTY is freeware that you can use to connect via SSH to the iMM CC web interface in Windows or Linux.

**1** Website will be automatic logout after 15 minutes of inactivity.

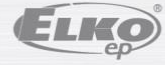

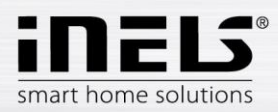

# Bookmark Server

In bookmark Server you can control the services, which are necessary for communication with a third party. With the software diagnostic is possible to check each service status (button "Status"), to stop running (button "Stop"), or vice versa to start running (button "Start").

| ELKONET:       Elkonet server for comunication with iNELS central unit         Status       Start       Stop         MIELE:       Miele server for comunication with gateway XGW 2000, 3000         Status       Start       Stop         RF:       RF server for comunication with eLAN-RF         Status       Start       Stop         RPC:       RPC server for comunication with app iHC         Status       Start       Stop | IMM servers manag             | gement:                                                   |
|----------------------------------------------------------------------------------------------------|-------------------------------|-----------------------------------------------------------|
| MIELE:       Miele server for comunication with gateway XGW 2000, 3000         Status       Start       Stop         RF:       RF server for comunication with eLAN-RF         Status       Start       Stop         RPC:       RPC server for comunication with app iHC         Status       Start       Stop                                                                                                    | ELKONET:<br>Status Start Stop | Elkonet server for comunication with iNELS central unit   |
| RF:     RF server for comunication with eLAN-RF       Status     Start       Status     Start       Status     Start       Status     Start         RPC:     RPC server for comunication with app iHC                                                                                                    | MIELE:<br>Status Start Stop   | Miele server for comunication with gateway XGW 2000, 3000 |
| RPC:         RPC server for comunication with app iHC           Status         Start                                                                                                    | RF:<br>Status Start Stop      | RF server for comunication with eLAN-RF                   |
|                                                                                                    | RPC:<br>Status Start Stop     | RPC server for comunication with app iHC                  |

1 You can control all the virtual servers via Supervisor service link http://IPADRESA:9001

# Function Display log:

To display the logs of the main server protocols, click on the individual names to display their listings in the next tab of the browser.

| IMM servers man        | agement:                                     |
|------------------------|----------------------------------------------|
| ELKONET:               | Click to view the log listing                |
| Status Start Stop      |                                              |
| MIELE:                 |                                              |
| Status Start Stop      |                                              |
| <u>RF:</u>             |                                              |
| Status Start Stop      |                                              |
| RPC:                   |                                              |
| Status Start Stop      |                                              |
| Logitech media server: |                                              |
| Status Start Stop      | Ability to restart the Logitech Media Server |

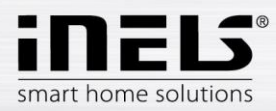

# • Bookmark Configuration

The configuration tab is used to setup the primary Connection Server and is necessary for proper function.. Machine ID and Licence key are pre-set in factory default.

# a) Settings

# IP address input formats:

If the central unit is on a different computer network behind a router (NAT) and is not available directly, it can be connected to it over a selected open port on the router, which is connected to the communications port CU (CU2 port 61682, CU3 port 9999).

| Version CU | Format                                      | Example:             |
|------------|---------------------------------------------|----------------------|
| CU2        | [IPADDRESS]:[COMUNICATION_PORT]             | 10.5.15.12:8454      |
| CU3        | [IPADDRESS]:[HTTP_PORT]:[COMUNICATION_PORT] | 10.5.15.12:8080:4562 |

| Communication port | - Elkonet for iMM server, Connection server, App iHC (CU2 port 61682, CU3 port 9999).                                                                                          |
|--------------------|----------------------------------------------------------------------------------------------------|
| HTTP port          | <ul> <li>- is the web server on CU3 where the created export.imm file is usually stored in the location<br/>http://IPADRESA/immfiles/export.imm (port 80)</li> </ul>           |
| ASCII port         | - port for communication with CU3 with a three-way third-party protocol (Telnet), which must first be set in IDM (optional), is set, the port for ASCII communication is 1111. |
| Password           | - password to access the central controller of the program is set in the IDM (optional)                                                                                        |

### Example setup menu settings:

|                                        |                              | enter the IP address                                                                                          |
|----------------------------------------|------------------------------|----------------------------------------------------------------------------------------------------|
| Select the                             | Settings                     | Enter the specified password for IDM                                                                          |
| name of the<br>device visible          | IP of iNELS CU:<br>Password: | 10.10.5.186                                                                                                   |
| searching                              | ASCII port (optional):       |                                                                                                    |
| Finder                                 | Device Name:                 | Con-Server                                                                                                    |
| Save. update                           | Licence key:                 | 2b6c8c846b528b1ed9ef1268d84723ef Key ID<br>81594496cd2b8bf7                                                   |
|                                        | update Check iNELS3          |                                                                                                    |
| Display the<br>current<br>status of CU | Export iNELS3                | iNELS3 Delete export Delete export                                                                            |
|                                        | is3 • Load iNELS3 ex         | xport Delete iNELS3 export                                                                                    |
|                                        | Export header: VERSION       | _01-03-03_CREATE_2019-09-09-13-14-42_IDM3_03-03-34_ID_98BB61B2EF1B5F49B6F63D350E5D9AAE_NAME_IMM-kufr-20180110 |
|                                        | Export iNELS2                |                                                                                                    |
|                                        | Upload: Vybrat soubor S      | Soubor nevybrán Upload iNELS2 export Delete iNELS2 export                                                     |
|                                        |                              | Upload iNELS2 Delete iNELS2                                                                                   |
|                                        |                              | export                                                                                                    |

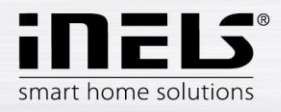

Clicking on button Check iNELS3 CU will show central unit state including password authentication state.

|                     | CU STATE               |                  | CU IP address            |
|---------------------|------------------------|------------------|--------------------------|
| CU connection state | CU addrress: 10.10.    | .3.34:9999       |                          |
|                     | CU connection: COI     | NNECTED          | CII current state        |
|                     | CU state: CU is RUI    | NNING (0x20)     |                          |
| Protocol version    | Protocol version: 00   | .02.00           |                          |
|                     | User password enal     | oled: True       | CU password verification |
| CU login state      | Login state: OK        | L                | enabled                  |
|                     |                        |                  |                          |
|                     | Oatting                |                  |                          |
|                     | Settings               |                  |                          |
|                     | IP of INELS CU:        | 10 10 2 24       |                          |
|                     | R of INEEO CO.         | 10.10.3.34       |                          |
|                     | Password:              | •••••            |                          |
|                     | ASCII port (optional): |                  |                          |
|                     | IP of iMM Server:      | 192.168.88.55    |                          |
|                     | Machine ID:            | 1224b1e5dc751f93 | 7263b45541a12439         |
|                     | Licence key:           | 612bdf592b1e0d69 |                          |
|                     | update Check iNELS3    | CU               |                          |

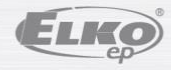

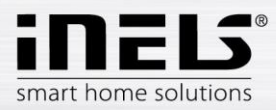

#### Upload or edit export.pub b)

This menu is used for the upload export.pub file from the IDM program to the Connection server and to manually edit elements in web browser.

| SA3-06M_RE5_000020_R_B_169082930_BOOL_PUB_INOUT<br>SA3-06M_RE5_000020_ON_R_B_169082930_BOOL_PUB_INOUT<br>SA3-06M_RE5_000020_OFF_R_B_169082930_BOOL_PUB_INOUT<br>SA3-06M_RE6_000020_R_B_169082940_BOOL_PUB_INOUT                                                                                                    | <u>^</u> |
|----------------------------------------------------------------------------------------------------|----------|
| SA3-06M_RE6_000020_ON R B 16908294 .0 BOOL FUB_INOUT<br>SA3-06M_RE6_000020_OFF R B 16908294 .0 BOOL FUB_INOUT<br>DA3-22M_IN1_000021 R B 16842753 .0 BOOL PUB_INOUT<br>DA3-22M_IN2_000021 R B 16842754 .0 BOOL PUB_INOUT<br>DA3-22M_OVT-ALERT1_000021 R B 17235969 .0 BOOL PUB_INOUT<br>DA3-22M_OVLO-ALERT1_000021 R B 17235970 .0 BOOL PUB_INOUT<br>DA3-22M_OVLO-ALERT2_000021 R B 17235971 .0 BOOL PUB_INOUT<br>DA3-22M_OVLO-ALERT2_000021 R B 17235972 .0 BOOL PUB_INOUT<br>DA3-22M_OVLO-ALERT2_000021 R B 17235972 .0 BOOL PUB_INOUT |          |
| DA3-22M_OUTI_000021_ON Y B 17039361 .0 BOOL PUB INOUT<br>DA3-22M_OUTI_000021_OFF Y B 17039361 .0 BOOL PUB INOUT<br>DA3-22M_OUT2_000021_Y B 17039362 .0 BOOL PUB INOUT<br>DA3-22M_OUT2_000021_ON Y B 17039362 .0 BOOL PUB INOUT                                                                                                    |          |
| DA3-22M_OUT2_000021_GFFY_B_170393620 BOOL PUB_INOUT<br>DA3-22M_TIN_000021 Y B_17104897 REAL PUB_INOUT<br>IM3-80B_IN1_000022 R_B_168427550 BOOL PUB_INOUT<br>IM3-80B_IN2_000022 R_B_168427560 BOOL PUB_INOUT                                                                                                    | ÷        |

**!** Function for upload export.pub is only for iNELS2 central unit.

The central unit iNELS3 will download export automatically when you press the Load iNELS3 export button.

i In list we can add and remove elements manually.

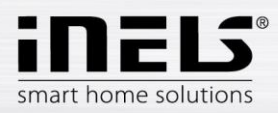

### **Bookmark System** •

In the System tab, you can reset the network settings, or restart or completely shut down using the "Shutdown" Connection server button.

In the Network settings menu, you can set the IP address of the Connection Server. The options are to assign an address from the DHCP server or manually set the static IP address.

We recommend that you set a static IP address so that it does not change if the DHCP server is reset

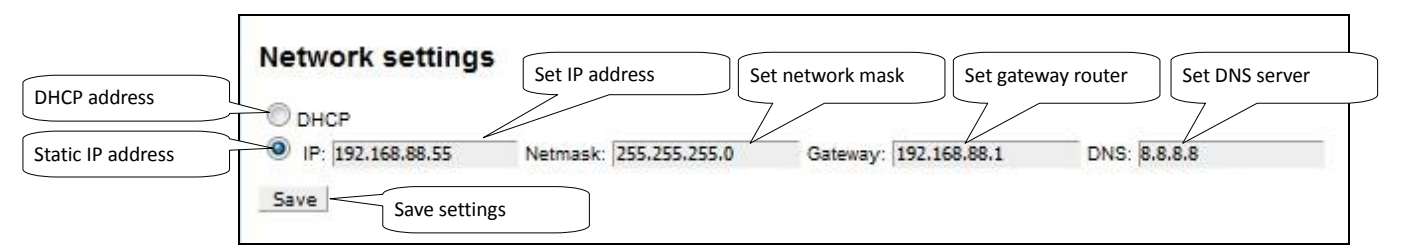

By setting the static IP address, the DHCP server will deactivate the IP address assignment and the IP address will be set according to the user settings. Network IP address information.

1 If you are using a dynamic IP address from the DHCP server set the router to always allocate the same IP addresses based on the MAC addresses.

In the Data and time settings menu - displays the system time to check and adjust the time.

| Data  | di | a | ume s   | ettings  |   |         |      |   |
|-------|----|---|---------|----------|---|---------|------|---|
| Day:  | 26 | - | Month:  | February | • | Year:   | 2018 | • |
| Hour: | 13 | * | Minute: | 21       | - | Second: | 53   | - |

In the Change Password menu - change the password.

| change passw      | oru   |
|-------------------|-------|
| New password:     | ••••• |
| Retype new passwo | ord:  |
| Save              |       |

In the Edit password menu (remote control - setting and editing the heating plans in the application.

| Edit password (re    | emote control) |
|----------------------|----------------|
| New password:        |                |
| Retype new password: |                |
| Save                 |                |

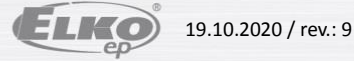

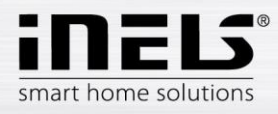

### Other settings in the menu:

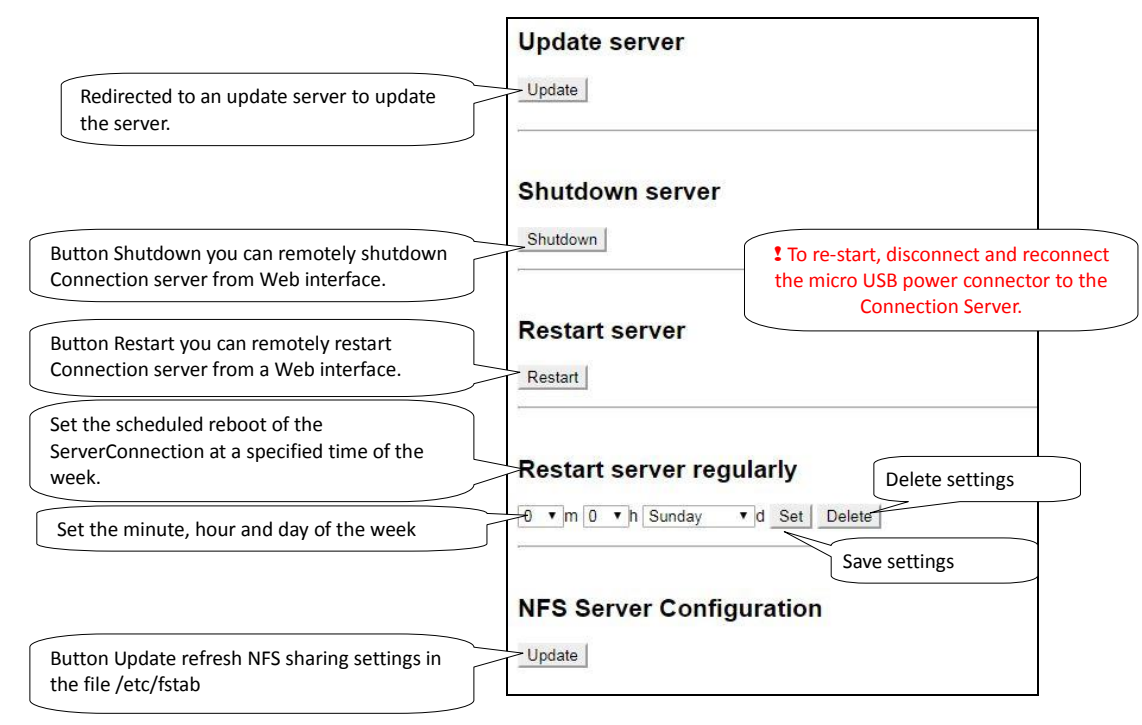

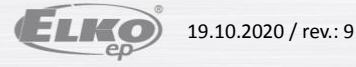

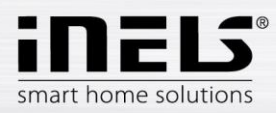

### **Bookmark Media** •

The tab is only available for RPI from version 3. The Settings section is taken from iMM. The NAS section is used to enter the IP address for the NAS. When selecting the manual option, a user option is inserted instead of the IP address e.g.:

# MANUAL\_SYNOLOGY\_NFS:

IP\_ADDRESS/volume1/Storage /mnt/nfs nfs nouser,atime,auto,rw,dev,exec,suid 0 0

# MANUAL\_QNAP:

IP\_ADDRESS/Storage /mnt/nfs nfs nouser,atime,auto,rw,dev,exec,suid 0 0

### MANUAL\_QNAP\_SMBCIFS:

IP\_ADDRESS/Storage /mnt/smb cifs username=,password=,nofail,x-systemd.automount,x-systemd.requires=network-online.target,x-systemd.device-timeout=1 0

### MANUAL\_NFS:

IP\_ADDRESS/Storage /mnt/nfs add parameters

# MANUAL SMB:

IP\_ADDRESS/Storage /mnt/smb add parameters

LMS is available on port 9000, as well as in iMM.

|                             | Select NAS: QNAP/Storage - NFS                                  | Select the type of sharing with NAS |
|-----------------------------|-----------------------------------------------------------------|-------------------------------------|
|                             | Path: [IP address]:/[Folder] /mnt/nfs nfs nouser,atime,auto,rw, | dev,exec,suid 0 0                   |
|                             | IP address:                                                     |                                     |
|                             | Folder: Storage                                                 |                                     |
|                             | save check delete                                               |                                     |
| et up a path to music files | Settings                                                        |                                     |
|                             | Squeezebox server:                                              | 192.168.88.140                      |
|                             | Absolute path to Music directory for squeezebox server:         | /music/MP3/                         |
|                             | Squeezebox server username:                                     | admin                               |
|                             | Squeezebox server password:                                     | 12345                               |
|                             | Sonos - SMB IP:                                                 |                                     |
|                             | Sonos - SMB music folder:                                       |                                     |
|                             |                                                                 |                                     |

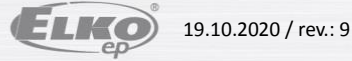

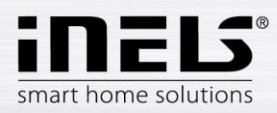

### Spotify •

Used to set the bridging of streaming audio from Spotify to LARA devices. The CS will be visible in the Spotify Application as a Spotify Connect device where audio can be played. This service is only available to users with Spotify premium accounts.

| The name that will be                                                              | Spotify               |                   |                                                    |
|------------------------------------------------------------------------------------|-----------------------|-------------------|----------------------------------------------------|
| displayed in the Spotify<br>application for the newly<br>available Spotify Connect | Label:                | Conn-Server       |                                                    |
| device                                                                             | Server IP address     | 5: 192.168.88.109 | CS IP address - is<br>automatically filled         |
|                                                                                    | LARA IP address       | 1. 192.168.88.245 |                                                    |
|                                                                                    |                       | 2. 192.168.88.60  |                                                    |
|                                                                                    |                       | 3.                |                                                    |
|                                                                                    |                       | 4.                |                                                    |
|                                                                                    |                       | 5.                |                                                    |
|                                                                                    | * For apply Label cha | nges make reboot  |                                                    |
|                                                                                    | update                |                   |                                                    |
|                                                                                    |                       |                   |                                                    |
| Ability to enable or<br>disable the service on CS                                  | Spotify services      | Service 1: active |                                                    |
|                                                                                    |                       | Service 2: active |                                                    |
|                                                                                    |                       | Service 3: active |                                                    |
|                                                                                    |                       | enable disable    | Activation / deactivation Spotify<br>Connect to CS |

- Label - the name change only takes effect after Reboot CS.

- Server IP address - check the correct IP address entry, if the IP address is not entered correctly, LARA cannot play the stream!

- LARA IP address - up to 5 IP addresses can be entered.

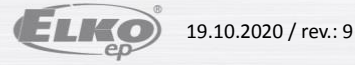

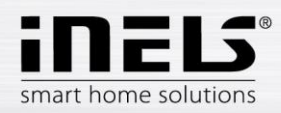

### **Bookmark HA-BUS** •

Bookmark HA-BUS can be used for interconnection of iNELS3 BUS and a decentralized control system KNX/EIB, which allows control from the iHC app. You can add more INELS3 central units in this folder. 1 In the last hardware revision of Raspberry Pi 3 it is possible to add up to 8 INELS3 central units

### Requirements for interconnection with KNX / EIB:

- **KNX Router**
- Export group addresses from the program ETS3 5

In iNELS3, enter the IP address of the iNELS3 central unit, the password (optional) and a note; adding is completed with the Add button.

Once added, the export is downloaded automatically from the central controller and the prefix "inels3" is added. The last character of the prefix (A-H) specifies the insertion order for the resolution between the central units.

| iNELS3                                                     | IP address of the CU3 central unit                          |
|------------------------------------------------------------|-------------------------------------------------------------|
| Enter the communication port ASCII port: 1111<br>Password: | Name – configuation in IDM                                  |
| Name of CU3 added     Note:       Add     Check iNELS3 CU  | Displays the current status<br>of the set CU3               |
| Example of Prefix IP address CU User note                  |                                                             |
| Priefix inels3A                                            | Reset the export of the selected CU Remove CU from the list |

For KNX / EIB, the KNX the Gateway must also be filled in. Where you can enter the IP address of the gateway KNX router and save by using the Save button. Then, select the group address export file (see KNX export group address) and export.

The Export group addresses are done in accordance with the ETS format: 1/1 (Name / Add.) Separate each of them by using semicolons.

Before inserting the export it need to be more adapted behind the semicolon refill data type according element values (True, False, 0-255, 0-100) see. KNX DPT link.

Is used to set pairs of KNX device and CU3 device, which will synchronize with each other.

| KNX - CU    | 3 synchronization                                   | KNX element selection |
|-------------|-----------------------------------------------------|-----------------------|
| KNX device: | knx_Auto/Man                                        |                       |
| CU devicet: | inels3A_AnalogovaSkupina                            | Selecting an element  |
| Add Resta   | t service                                           | from the central unit |
| KNX device  | CU device                                           |                       |
| knx_Luster  | inels3A_SA3-06M_RE4_000020 Remove List of created p | airs                  |

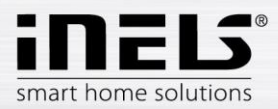

New Middle Group;3/0/-Temperature;3/0/0;9

| Example export group addresses from ETS:                                                                                                    | Group addresses export                                                                                                    |
|----------------------------------------------------------------------------------------------------|----------------------------------------------------------------------------------------------------|
| Example of data in a supplemented file Test_group.cvs:<br>"Group name";"Address"<br>Dimming;0/-/-<br>New Middle Group;0/0/-<br>Dim A;0/0/1;5<br>Dim B;0/0/2;5<br>Switching;1/-/-<br>New Middle Group;1/0/-<br>D;1/0/0;1<br>switch A;1/0/1;1<br>switch BCD;1/0/2;1<br>Shutters;2/-/-<br>New Middle Group;2/0/-<br>Shutters1;2/0/1 | Format         3/1 - three columns with main/middle/sub group separated         1/3 (Group name/ Main- Mid- Sub- Add.)         1/1 (Name/Addr.)         3/3 (Main- Middle- Sub- Name/Main- Mid- Sub Addr.)         V Export with header information         Separator         I ab         C:\KNX\Test_group.csv |
| Snutters2;2/0/2<br>Sensors;3/-/-                                                                                                    |                                                                                                    |

A switch in example; 1/0/1; 1 has value as shown in Table 1 behind a semicolon (True, False) means that a switch.

| Data type | Data   | Туре | Value                       |
|-----------|--------|------|-----------------------------|
| 1         | 1 bit  | bool | True   False                |
| 5         | 8 bit  | num  | 0-255                       |
| 5.001     | 8 bit  | num  | 0-100                       |
| 6         | 8 bit  | num  | -128 +127                   |
| 232       | 3 byte | num  | RGB [0,0,0] - [255,255,255] |
|           |        |      |                             |

On the Configurations tab, make sure the export listing contains the KNX elements. If so, in the Rooms tab, paste the KNX elements into the selected room. Put the KNX elements into the room in the same way as the iNELS3 elements, the KNX devices have a knx\_ prefix.

This manual describes the interconnection of iNELS3 and KNX systems, not the KNX element settings.

If the central unit does not have a password set, leave the insertion field blank.

**i** Names of elements in the room without the prefix will be converted automatically.

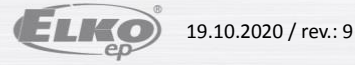

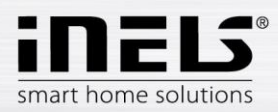

### **Bookmark RF Configuration** •

For communication between wireless RF devices and the Connection server an eLAN-RF-003 or eLAN-RF-Wi-003 smart box is required. Enter the eLAN-RF IP address.

\* RF elements are assigned to eLAN-RF via the iHC-MAIRF application or via the eLAN-RF web interface (see the iHC-MAIRF manual)

For authorization purposes on eLAN-RF, input boxes are for username and password. Click the Apply changes button to reset the process and apply the changes.

|                        | Settings         |                | IP address eLAN-RF or eLAN- |
|------------------------|------------------|----------------|-----------------------------|
| User name and password | ELAN RF address: | 192.168.1.10   | RF-Wi                       |
| eLAN-RF / eLAN-RF-Wi   | Username:        | admin          |                             |
|                        | Password:        | *****          |                             |
| Save                   | Save Apply chan  | ges Apply char | nges                        |

i For control of RF elements enable in the iHC-MA, iHC-TA settings.

### **Bookmark Logging** •

RF logging for logging changes on RF eLAN. You can add more eLAN-RF or eLAN-RF-Wi.

After adding eLAN-RF, click Apply changes to show changes. After loading elements from eLAN-RF, you can select an element, name it and add it to the monitored elements. Apply changes again. Data from the tracked item can be downloaded via Download or deleted via Clean.

| RF Logging                                 |      |
|--------------------------------------------|------|
| RF settings:                               |      |
| RF ELAN address:<br>Username:<br>Password: | <br> |
| Add Apply changes                          |      |

### CU3 logging for logging changes at CU3.

You can select an element, name it and add it to the elements you are watching. Apply changes. Data at the tracked item can be downloaded via Download or deleted via Clean. All tracked items can be removed via Remove all. The Download section also serves for downloading data. Wherein, the selected element is referenced along with the time period.

| setting                                           | s:                                              |                |       |   |
|---------------------------------------------------|-------------------------------------------------|----------------|-------|---|
| Device:<br>Label:                                 |                                                 |                |       | • |
| Add dev                                           | ice Remove                                      | all Apply char | nges  |   |
|                                                   | Device                                          | UID            | Label |   |
| Downlo                                            | ad data:                                        |                |       |   |
| Devices                                           | au uata.                                        |                |       |   |
| Device.<br>Range:                                 | All devices                                     | •              |       |   |
| i lange.                                          | 7 in data                                       |                |       |   |
| Descelar                                          | ad l                                            |                |       |   |
| Downloa                                           | au                                              |                |       |   |
| Downloa                                           | au                                              |                |       |   |
|                                                   | ogging (p                                       | eriodic)       |       |   |
| CU Lo                                             | ogging (p                                       | eriodic)       |       |   |
| CU Lo<br>Setting<br>Device:<br>Period [           | ogging (p<br>s:<br>s]: 60                       | eriodic)       |       |   |
| CULC<br>Setting<br>Device:<br>Period [            | ogging (p<br>s:<br>s]: 60                       | eriodic)       |       |   |
| CULC<br>Setting<br>Device:<br>Period [<br>Add dev | <b>5 gging (p</b><br>s:<br>s]: 60<br>ice Remove | eriodic)       | nges  |   |

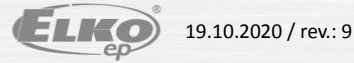

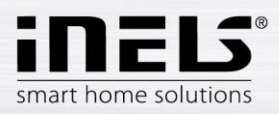

| IP address | 192.168.5.250           | Configuration of t | hird-party communi |             |                                                |                                 |
|------------|-------------------------|--------------------|--------------------|-------------|------------------------------------------------|---------------------------------|
| Submask    | 255.255.255.0           | Port               | 1111               |             | ☐ Trouble_OwerTempErrorBack<br>✔ Sensor_Change | GSM_EndIncomeC                  |
| Gateway    | 192.168.5.1             | Mode               | Remote + IDN ~     | 2           | CardIN_ChangeEnable                            | GSM_EndIncomeS                  |
| DNS 1      | 8.8.8.8                 | Separator          | ~ [32]             | ack         | Timer_Tick  Timer_Flansed                      | GSM_OutcomeCal                  |
| DNS 2      | 4.4.4.4                 | Numeral system     | Decimal ~          | r           | Counter_Change                                 | GSM_EndOutcom                   |
| NTP server | 147.228.57.10           |                    |                    | rBack<br>pr | Counter_ReachedValue GSM_IncomeCall            | Email_OutcomeEn Email_EndOutcom |
| Time zone  | (UTC+01:00) Amsterdar 🗠 |                    |                    | 4           |                                                |                                 |
| CU time    | 29.08.2019 13:43:50     | ÷                  |                    |             |                                                |                                 |

NOTE: property of any monitored device represented in CU3 configuration settings, e.g. Sensor\_Change (e.g. temperature change), has to be checked in order to allow Connection Server logging feature to store required data. All units which uses selected property will provide event data regularly.

### **Bookmark Zones** •

Bookmark Zones is used to configure the zones for the Connection server. With the possibility to add multiple zones.

To insert a fill zone name, IP address and choose a zone type change switch to yes.

Г

| Name of zone                                     | Name                                                                                                    |                    |        |             |
|--------------------------------------------------|----------------------------------------------------------------------------------------------------|--------------------|--------|-------------|
| IP address<br>zone                               | IP address                                                                                                    |                    |        |             |
|                                                  | Is it <u>squeezebox</u> ? no<br>Is it <u>giom</u> ? no<br>Is it <u>misol</u> ? no<br>Is it <u>sonos</u> ? no<br>Is it <u>virtual</u> zone? no | Select the<br>type | zone   |             |
|                                                  |                                                                                                    |                    |        |             |
| Create a set zone                                | create                                                                                                    |                    |        |             |
| Create a set<br>zone                             | Defined zones                                                                                                    |                    |        |             |
| Create a set<br>zone<br>Viewing created<br>zones | Defined zones                                                                                                    | Is squeezebox      |        | ]           |
| Create a set<br>zone                             | Defined zones Name IP address Giom 10.10.5.125                                                                                                | ls squeezebox      | Remove | Remove zone |

**!** Connection Server only allows the insertion of GIOM 3000 weather station.

If you set your password in the GIOM administration, be sure to check Except - status.xml

If GIOM weather station does not show up-to-date measured values (in iHC application or in web-interface of weather station: IP\_ADDRESS\_WEATHERSTATION/status.xml), then it is needed to upload an updated firmware file 2.0.3 which can be found in Partners section at www.inels.com/partners.

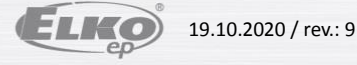

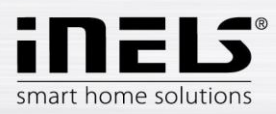

### **EventScript** •

In bookmark EventScript creates events, based on which, the pre-set start script. The event is performed if the element reaches the set value of the event. You can use different kinds of elements relay, DAC. Etc.

In menu Triger Rules you can create events, based on which the script runs.

You can select a CU for which you can set a rule. If you enter the IP address of the CU, the Configuration tab is displayed by default. If you enter the CU addresses in the HA Bus tab, you will be able to select a particular CU, ie inels3A, inels3B, inels3C, etc.

|                                  | Script Trigger Rules                              |                                                                         |
|----------------------------------|---------------------------------------------------|-------------------------------------------------------------------------|
| The value for running the script | iNELS CU default<br>Unicate key (hex with prefix) | Enter a unique key in the format: 0x00000000<br>Absolute path to script |
| Add create event                 | Script Triggers                                   |                                                                         |

LeventScript uses ASCII protocol, which must be turned on in IDM program, into a free port and in bookmark Configuration in iMM CC insert ASCII port for communication.

Depending on the setting ASCI protocol set value in hex or DEC example. 50 in (HEX) is 80 (DEC).

EventScript run with all device modes (HEX, HEX with prefix and DECIMAL)

| Configurat                                         | ion of the central uni                                          | it                                                                |                                                                   |                                                                                                    | \$                                                                                                    |
|----------------------------------------------------|-----------------------------------------------------------------|-------------------------------------------------------------------|-------------------------------------------------------------------|----------------------------------------------------------------------------------------------------|----------------------------------------------------------------------------------------------------|
| IP address<br>Submask<br>Gateway<br>DNS 1<br>DNS 2 | 192.168.5.250<br>255.255.255.0<br>192.168.5.1<br>8.8.8<br>4.4.4 | Configuration of t<br>Port<br>Mode<br>Separator<br>Numeral system | hird-party communi<br>1111<br>Remote + IDN ~<br>[32]<br>Decimal ~ | Digital_IN_ShortDown Digital_IN_ShortUp Digital_IN_LongDown Digital_IN_LongUp Digital_IN_SwitchOn Digital_IN_SwitchOff V Digital_OUT SwitchOn | Digital_IN_BalanceSwitchOn Digital_IN_BalanceSwitchAlarr Digital_IN_BalanceSwitchTamp Analog_IN_ValueChange Analog_IN_Error Analog_OUT_ValueChanged Analog OUT_SwitchOn |
| NTP server<br>Time zone                            | 147.228.57.10<br>(UTC+01:00) Amsterdar ~                        |                                                                   |                                                                   | Digital_OUT_SwitchOff Digital_IN_BalanceSwitchOff                                                                                             | Analog_OUT_SwitchOff Analog_IN_ErrorBack                                                                                                    |
| CU time                                            | 29.08.2019 13:18:47                                             | S ∕                                                               | ave to the central uni                                            | t                                                                                                    |                                                                                                    |

NOTE: properties in CU3 configuration settings (located in iDM), more precisely DIGITAL\_OUT\_SwitchOn and DIGITAL\_OUT\_SwitchOff (system bits belong to digital outputs), have to be checked in order to allow sending script trigger represented by changing of system bit state.

# Tracking Element Value in Script:

To see the value of the element, insert "?" in the Value field, and then read it through the sys.argv [0] system with argument 0. The script will run periodically after 5 seconds, and the script will respond to the changing value of the variable.

### Reading the value of the element in the script:

To read the value of the element, insert "?" in the Value field, and then read it through the system sys.argv [0] with argument 0. The script will run periodically after 10

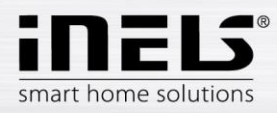

seconds and dynamically respond to changes in the element's value based on logic in the script. This function can be used, for example, to start the heat recovery depending on the temperature of the sensor.

When setting the air conditioner trigger, the event is triggered when the element state changes from 0 to 1.

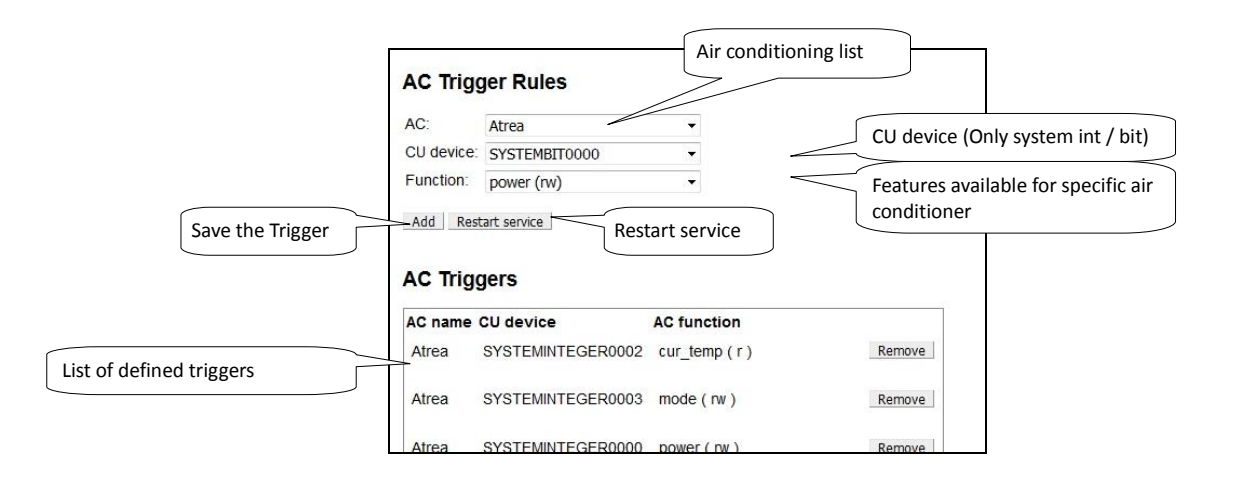

AC Trigger Rules used to pair the CU element and AC function. This way you can store AC states to CU and control AC from CU.

### AC: selects the assigned unit.

CU device: select the element you want to assign to that AC function.

Function: select the air conditioning function.

Description of AC Features:

- power (rw) 0 and 1 can be used to monitor whether AC is on, with AC enabled (outside Area 0-100 range)
- on / off (t) turns on / off when changing from 0 to 1
- set\_temp (rw) to monitor the desired temperature in AC with the option to set the temperature
- increase / decrease\_temp (t) change from 0 to 1 to increase / decrease the temperature by 1 ° C
- cur temp (r) to monitor the current temperature in AC
- mode (rw) to monitor the current mode in AC with the option to set the mode
- control mode (rw) to monitor the current control mode with the option to set it
- ventilation\_with\_timeout (w) set the ventilation for the desired time (in minutes), after the set time elapses, the AC returns to its original state
- heating season (rw) to monitor whether the heating season is set up

Feature Types:

- (r) AC reading only and CU write
- (w) only write status from CU to AC
- (rw) bidirectional write (combination (r) and (w))
- (t) a trigger that composes to execute specific functions (activation is performed when the CU element state changes from 0 to 1)

Note: AC write is only done when the CU element state changes.

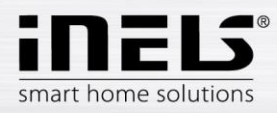

# Control and read AC status via CU

Working with mode / fan speed / control\_mode works with tables below that match the numeric value and mode / fan speed / control\_mode.

Mode:

| Value | Mode                 |
|-------|----------------------|
| 0     | unsupported          |
| 1     | unknown              |
| 2     | off                  |
| 3     | auto                 |
| 4     | heating              |
| 5     | cooling              |
| 6     | ventilation          |
| 7     | dry                  |
| 8     | periodic_ventilation |
| 9     | periodic             |
| 10    | night_precooling     |
| 11    | balancing            |
| 12    | overpressure         |
| 13    | service              |

### Supported Modes for Individual AC:

| AC         | Mode                                                                                              |
|------------|---------------------------------------------------------------------------------------------------|
| LG         | auto, heating, cooling, ventilation, dry                                                          |
| CoolMaster | auto, heating, cooling, ventilation, dry                                                          |
| Atrea      | off, auto, ventilation, periodic_ventilation, periodic, night_precooling, balancing, overpressure |
| Intesis    | auto, heating, cooling, ventilation, dry                                                          |
| Nilan      | off, auto, heating, cooling, service                                                              |
| AirPohoda  | unsupported                                                                                       |
| Universal  | off, heating, cooling                                                                             |
| Daikin     | auto, heating, cooling, ventilation, dry                                                          |
| Mitsubishi | auto, heating, cooling, ventilation, dry                                                          |
| Cairox     | unsupported                                                                                       |

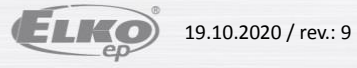

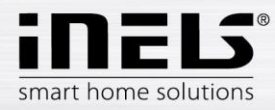

# Fan speed:

| Value | Fan speed   |
|-------|-------------|
| 0     | unsupported |
| 1     | unknown     |
| 2     | off         |
| 3     | auto        |
| 4     | level_1     |
| 5     | level_2     |
| 6     | level_3     |
| 7     | level_4     |
| 8     | level_5     |
| 9     | level_6     |
| 10    | level_7     |
| 11    | level_8     |
| 12    | level_9     |

# Supported speeds for each AC:

| AC         | Fan speed                                                                             |
|------------|---------------------------------------------------------------------------------------|
| LG         | auto, level_1, level_2, level_3                                                       |
| CoolMaster | auto, level_1, level_2, level_3, level_4                                              |
| Atrea      | unsupported                                                                           |
| Intesis    | auto, level_1, level_2, level_3, level_4, level_5, level_6, level_7, level_8, level_9 |
| Nilan      | off, level_1, level_2, level_3, level_4                                               |
| AirPohoda  | unsupported                                                                           |
| Universal  | unsupported                                                                           |
| Daikin     | level_1, level_2, level_3                                                             |
| Mitsubishi | auto, level_1, level_2, level_3, level_4                                              |
| Cairox     | auto, level_1, level_2, level_3                                                       |

# Set / Cur temp:

For temperatures, a multiple is used to maintain accuracy 100:

temp \* 100 = 21,50 \* 100 = 2150

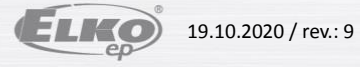

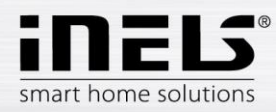

# Control mode:

| Value | Control mode |
|-------|--------------|
| 0     | unsupported  |
| 1     | unknown      |
| 2     | manual       |
| 3     | auto         |
| 4     | temporary    |

# Supported control modes for each AC:

| AC         | Control mode            |
|------------|-------------------------|
| LG         | unsupported             |
| CoolMaster | unsupported             |
| Atrea      | manual, auto, temporary |
| Intesis    | unsupported             |
| Nilan      | unsupported             |
| AirPohoda  | unsupported             |
| Universal  | unsupported             |
| Daikin     | unsupported             |
| Mitsubishi | unsupported             |
| Cairox     | unsupported             |

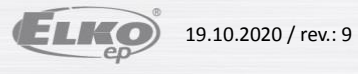

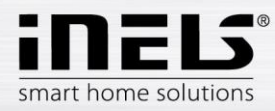

# Direction:

| Value | Direction   |
|-------|-------------|
| 0     | unsupported |
| 1     | unknown     |
| 2     | auto        |
| 3     | swing       |
| 4     | position_1  |
| 5     | position_2  |
| 6     | position_3  |
| 7     | position_4  |
| 8     | position_5  |
| 9     | position_6  |
| 10    | position_7  |
| 11    | position_8  |
| 12    | position_9  |

# Supported slat directions for each AC:

| AC         | Direction                                                               |
|------------|-------------------------------------------------------------------------|
| LG         | unsupported                                                             |
| CoolMaster | unsupported                                                             |
| Atrea      | unsupported                                                             |
| Intesis    | unsupported                                                             |
| Nilan      | unsupported                                                             |
| AirPohoda  | unsupported                                                             |
| Universal  | unsupported                                                             |
| Daikin     | swing, position_1, position_2, position_3, position_4, position_5       |
| Mitsubishi | auto, swing, position_1, position_2, position_3, position_4, position_5 |
| Cairox     | unsupported                                                             |

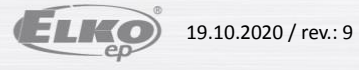

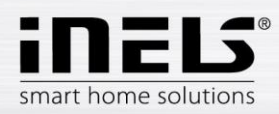

# • Bookmark A/C

Used to define the air-conditioning or heat recovery by third parties and their control through the iHC application.

# Supported are:

LG Clims Coolmaster, CoolMasterNet Air Pohoda Atrea Universal 0-10V

LG Clims via PI-485 eLAN-RS485/232 or Advantech Adam 4571

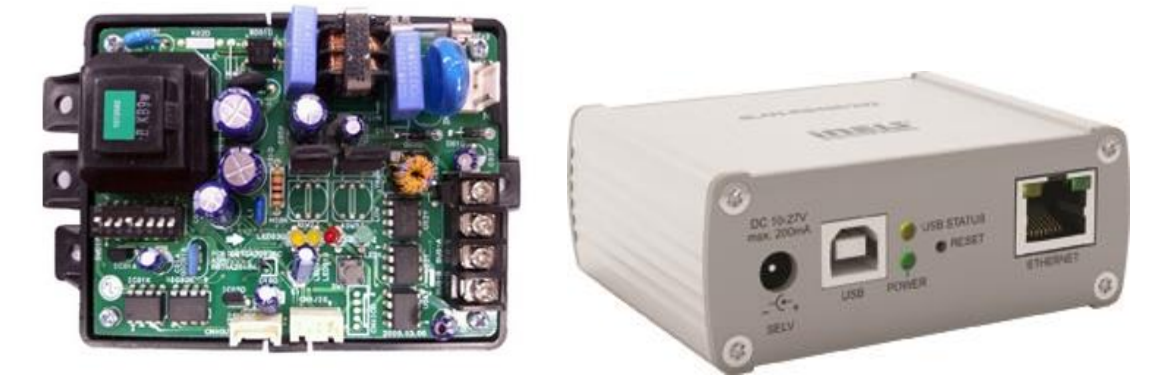

CoolMaster series 1000D, 2000S, 3000T, 4000M, 6000L, 7000F, 8000HM, 9000M, CoolMasterNet over Advantech Adam 4571

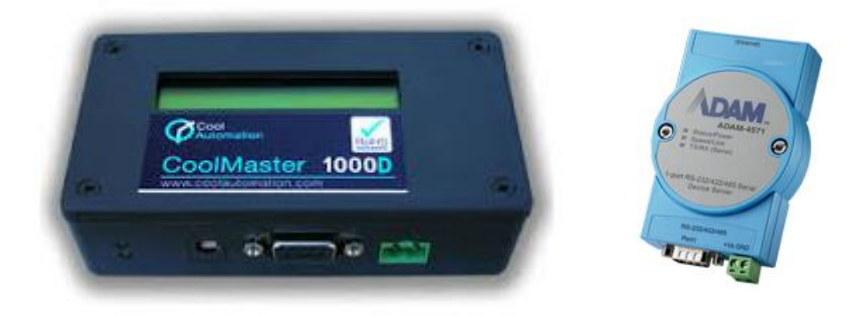

### CoolMasterNet

| Daikin    | (DK) | Mitsubishi Electric (ME)             |
|-----------|------|--------------------------------------|
| Fujitsu   | (FJ) | Mitsubishi Heavy (MH)                |
| Gree      | (GR) | Panasonic(PN)                        |
| Hitachi   | (HT) | Samsung (SM)                         |
| Intensity | (MD) | Sanyo (SA)                           |
| Kentatsu  | (KT) | Toshiba(TO)                          |
| LG        | (LG) | Trane (TR)                           |
| Midea     | (MD) | Compatibility: indoor, outdoor units |

### Others:

- Atrea Duplex 180 EC4 P (0-10), Duplex 180 EC4 P (0-100)
- AiRPohoda by Adam 4571
- Universal 0-10V by DAC 0-10V

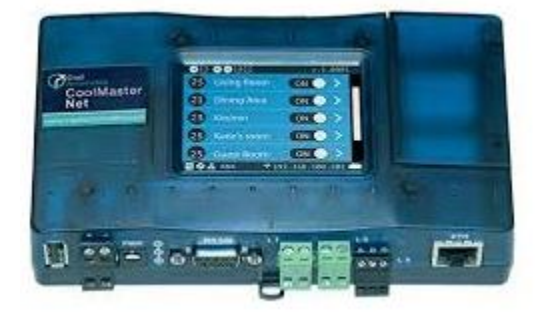

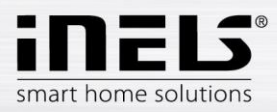

# ADAM-4570\_4571

| Pin. No. | Description |
|----------|-------------|
| Pin 1    | DCD         |
| Pin 2    | Rx          |
| Pin 3    | Tx          |
| Pin 4    | DTR         |
| Pin 5    | GND         |
| Pin 6    | DSR         |
| Pin 7    | RTS         |
| Pin 8    | CTS         |
| Pin 9    | RI          |
|          |             |

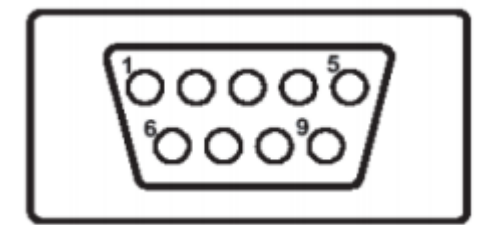

### RJ-48 Pin order - RS-422

| Pin. No.                 | Description |
|--------------------------|-------------|
| 1                        | Tx -        |
| 4                        | Tx +        |
| 5                        | GND         |
| 7                        | Rx +        |
| 9                        | Rx -        |
| RJ-48 Pin order - RS-485 |             |
| Pin. No.                 | Description |
| 1                        | Data -      |

| Data - |
|--------|
| Data + |
| GND    |
|        |

#### LG Climate control a)

It is used to define air conditioning and control it through the iHC application. Supported communication card for LG air conditioner is PI485. The air conditioner must be connected via an eLAN-RS485/232 or Advantech Adam 4571.

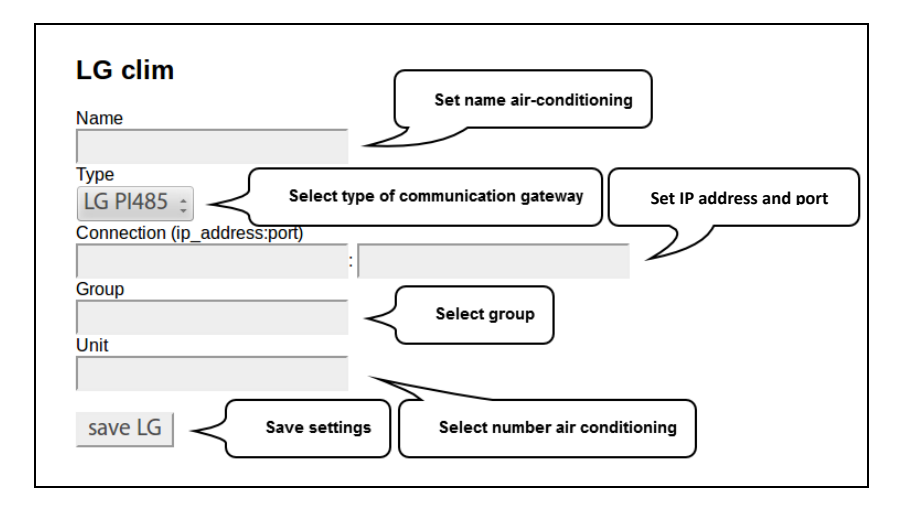

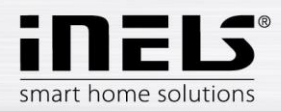

#### b) CoolMaster

Is used to define air conditioning via the Coolmaster universal control unit and control it through the iHC application.

### First step:

First, set the Coolmaster control unit according to the manufacturers manual. (Usually via DIP switches inside the unit) Setup converter LAN-serial485 (Recommended converter: Adam 4571) according to the Coolmaster manual and connect the converter to the CoolMaster control unit. Test communication:

If the air conditioner control unit is properly connected to the Coolmaster the display alternatively displays the temperature and mode.

Second step:

Moving on to set the air conditioner in the web interface http://localhost:8080/clims and fill name and IP address of the convertor and press the Save button, the settings wait for UID to load the air conditioning in system. Now you can select the number of units and save the CoolMaster unit.

### I funsuccessful use the reload button and check the air conditioning loaded UID communication converter with the Coolmaster according to the manual

|                  | CoolMaster Settings      | CoolMaster unit      |               |
|------------------|--------------------------|----------------------|---------------|
| Select type unit | Type<br>1000D ‡          | Name                 |               |
| Set IP address   | Connection (ip_address)  | UID Select name of   | CoolMaster    |
| Save settings    | save CoolMaster settings | save CoolMaster unit | Save settings |
|                  | Select number UID Coo    | olMaster unit        |               |

For older Coolmasters version is necessary to set convertor to appropriate port: Coolmastr type: 1000D, 2000S, 3000T, 4000M, 6000L, 7000F, 8000I(HM), 9000M Convertor: Adam 4571 nebo Gnome 485 Port: 10001 CoolMasterNet (default setup) Port: 10102

Perform the function check via utility neat command format: ncat IPADRESA PORT

Example neat in terminal:

|         | Command                           | Significance                            |
|---------|-----------------------------------|-----------------------------------------|
| Command | ncat 10.10.10.111 10102           | Connection to Cooler Master / Convertor |
| Answer  | >                                 | Returns the character command line      |
| Command | stat2                             | List states Air conditions              |
| Answer  | 000 OFF 25C 27,80C High Heat OK 0 | Return state Air condition              |
|         |                                   |                                         |

For windows you can use SPU (Serial port utility)

1 Commands and pin setup for cable connection of air conditioning can be found in the reference manual for example: CoolMasterNet

<sup>1</sup> Maximal number of simultaneous connections for CoolMasterNet is 4, only 2 for the Adam 4571 convertor.

#### Air Pohoda c)

Used to define air recovery, called Air pohoda and control through the iHC application. The recuperation must be connected via an eLAN-RS485/232 or Advantech Adam 4571.

| AiRPohoda           |                   |
|---------------------|-------------------|
| Type<br>AiRPohoda : | Select type unit  |
|                     | Select IP address |
| save AiRPohoda      | Save settings     |

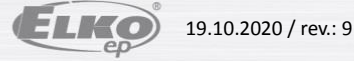

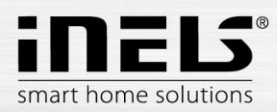

#### d) Atrea

Used to define air recovery called Atrea and control through the iHC application. New Duplex EC RD5. Additionally, you can enter more Atrea units and enter the unit name.

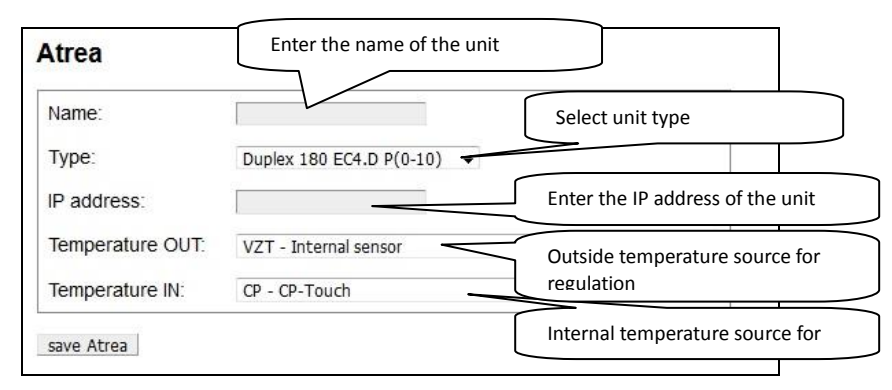

### Indoor Temperature Sources:

CP - The indoor air temperature is measured by a sensor built into the CP-Touch controller The T-ETA - indoor air temperature is measured by a sensor built into the unit on the exhaust air outlet TRKn - indoor air temperature is measured by sensor connected to RD5-K module (optional unit with RD5 control unit) CU - indoor air temperature is supplied by the superior system (central unit)

Outdoor Temperature Sources:

- HVAC Internal sensor The outdoor air temperature is measured by the unit's internal sensor
- CU outdoor air temperature is measured by superior system (central unit)

#### e) Universal 0-10V

Used to define universal air conditioning using DAC 0-10 V and control through the iHC application.

| Name                 |       |         | Set name climatization       |
|----------------------|-------|---------|------------------------------|
| Maximal temperature  | < Set | maximu  | m temperature                |
| Minimal temperature  | < Set | mminimu | Im temperature climatization |
| Temperature control  |       |         | •                            |
| DAC3-04M_OUT3_01013d |       | \$      |                              |
| Heating              |       |         |                              |
| DAC3-04M_OUT3_01013d |       | $\div$  | Select control over DAC      |
| Cooling              |       | 2       |                              |
| DAC3-04M_OUT3_01013d |       | -       |                              |
| Thermometer          |       |         |                              |
| DAC3-04M OUT3 01013d |       | · )     | Select temperature sensor    |

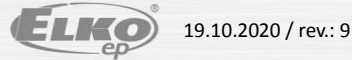

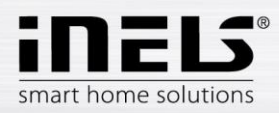

#### f) Nilan settings

Used to add Nilan ventilation units connected to the eLAN-RS485/232 via the RS485 interface

Connection server communicates with eLAN-RS485/232 using Ethernet.

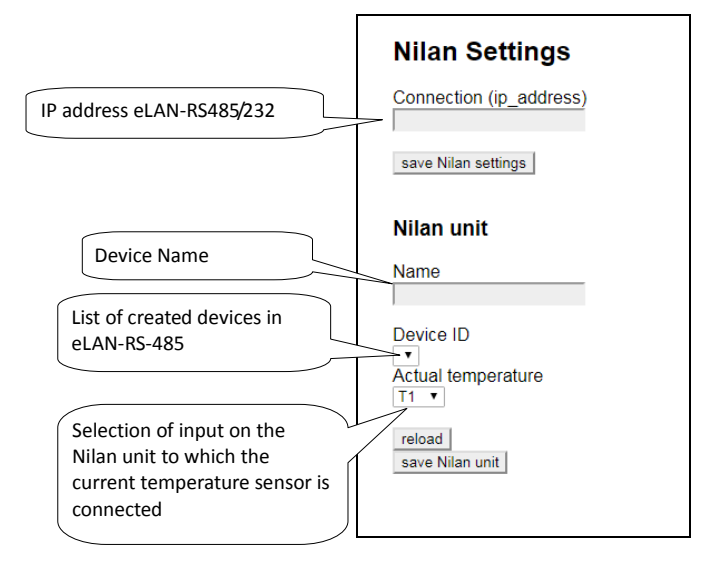

#### g) Intesis Box

It is used to control air conditioners supported by the Intesis box. Name - Intesis unit name.

IP address - field for entering the IP address of the unit

| Name:       | Intesis iMM   | Enter the name of the   |      |
|-------------|---------------|-------------------------|------|
| IP address: | 192.168.1.6 — | Enter the IP address of | fthe |

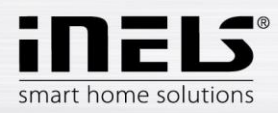

### **Bookmark ESS** •

It is used to connect security systems (Jablotron, Paradox) with the eLAN-RS485/232 to iNELS. It is possible to establish individual functions of the devices connected to the CU Central Unit when an alarm signal is sent from the individual detectors.

Security Settings for Jablotron:

|                                 | Settings           |                  |                  | ſ          | Setting the IP address of the |
|---------------------------------|--------------------|------------------|------------------|------------|-------------------------------|
|                                 | IP address (eLA    | N-RS485-232      | ): 192.168.88.62 | $\sim$     | converter elan-RS485-232      |
|                                 | Type:              |                  | Jablotron .      |            |                               |
|                                 | Save Delete        |                  |                  |            | Device type selection         |
| Save / clear device<br>settings |                    |                  |                  |            | _                             |
| ſ                               | Export             |                  |                  |            |                               |
|                                 | Upload export file | brat soubor Soul | bor nevybrán     | Upload Del | ete                           |

Used to upload an export from a security system. Export is allowed for Jablotron system and only in CSV format.

You can get the correct Export file from the Jablotron system using the official J-link program. www.jablotron.com/en/search/?q=j-link#files

Defining Triggers for Jablotron Security System:

Trigger is used to trigger a SET or SIGNAL (Trigger type) function that is triggered by the Triger on change of the selected Detector in the selected Area while the Zone is in the defined state (Check states).

You can select more than one monitored zone status.

| To define triggers for running a                                                                 | SET function: | ſ                                       | Select area mon | itoring              |           |                           |
|--------------------------------------------------------------------------------------------------|---------------|-----------------------------------------|-----------------|----------------------|-----------|---------------------------|
|                                                                                                  | Triggers      |                                         |                 | system)              |           |                           |
|                                                                                                  | Area          | Area 1                                  |                 |                      |           |                           |
| Selecting a monitoring<br>state for a given area<br>(using the Ctrl button<br>to select multiple | Check states: | READY<br>ARMED_PART<br>ARMED<br>SERVICE | Selection       | of the<br>d detector |           |                           |
| statuses at a time)                                                                              | Detector:     | Detector 1                              |                 |                      |           |                           |
|                                                                                                  | Trigger on:   | on 🔪                                    |                 | Selection            | of the    | monitored state for which |
|                                                                                                  | Trigger type: | set ·                                   |                 | performe             | ed in the | e Central Unit (CU)       |
| <b>set</b> - change the state                                                                    | CU3 devices:  | Add CU3 device Dele                     | te CU3 device   |                      |           |                           |
| of the device                                                                                    | CU3 device:   | (UID: 33751072) SYSTEMBIT0020           |                 | T                    | Value:    | 1                         |
| of the signal                                                                                    | CU3 device:   | (UID: 33751073) SYSTEMBIT0021           |                 | •                    | Value:    | 0                         |
|                                                                                                  | Save          |                                         |                 |                      |           |                           |

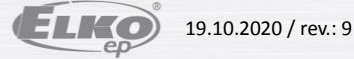

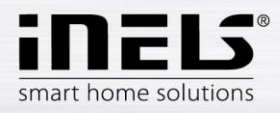

When uploading an export, it is no longer necessary to select the section and detector number. Select the export detector.

| Check area states: | READY<br>ARMED_PART<br>ARMED<br>SERVICE + |          |
|--------------------|-------------------------------------------|----------|
| Detector:          | Bezdrátový magnetický detektor P5         |          |
| Trigger on:        | off •                                     |          |
| Trigger type:      | set ·                                     |          |
| CU3 devices:       | Add CU3 device Delete CU3 device          |          |
| CU3 device: (UID:  | 16908289) SA3-06M_RE1_000020              | Value: 0 |

Defining triggers to start the function of the type of SIGNAL:

| tion of Component set value |
|-----------------------------|
| after alarm time (alarm)    |
|                             |
| (signal end): 0             |
| 31<br>                      |

List of pre-defined triggers.

| Area: 4  | States: READY, OFF | Detector: 10 | On: on  | Type: set    | Edit        | Remove |
|----------|--------------------|--------------|---------|--------------|-------------|--------|
| Area: 10 | States: ARMED      | Detector: 4  | On: on  | Type: signal | <u>Edit</u> | Remove |
| Area: 4  | States: READY, OFF | Detector: 10 | On: off | Type: set    | Edit        | Remove |

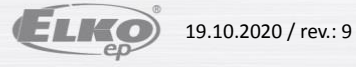

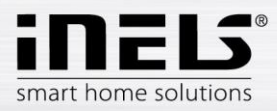

Define the storage state to CU3 •

Define saving the zone status to CU3 if the zone is in the selected state.

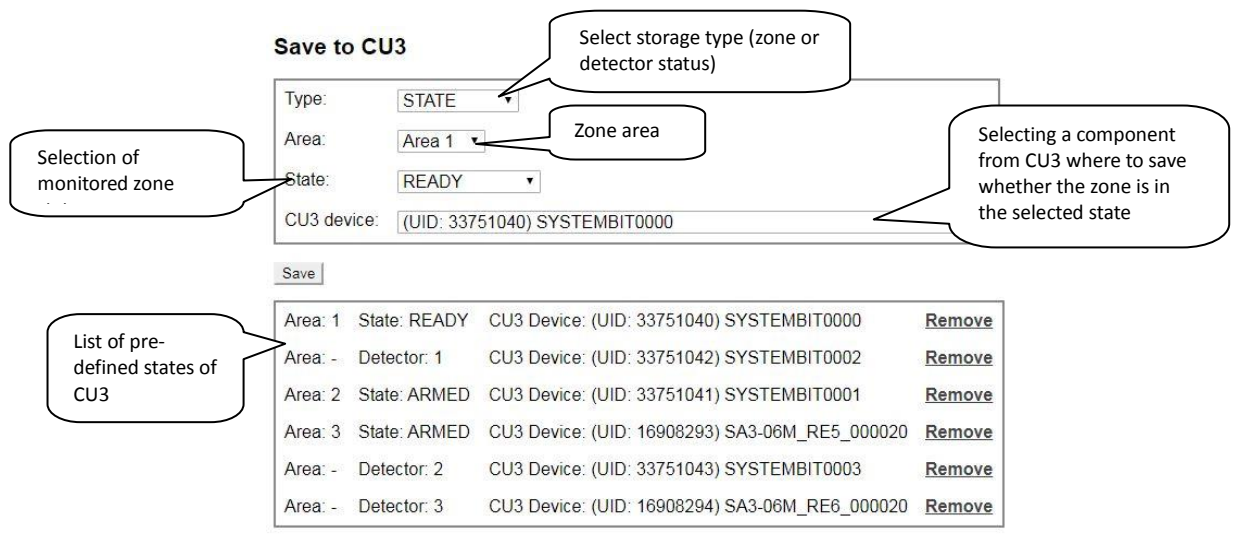

Defining the storage status of the detector in CU3.

| Save to  | o CU3           | Select storage type (zone or detector status) |                    |
|----------|-----------------|-----------------------------------------------|--------------------|
| Type:    | DETECT          |                                               |                    |
| Detector | Detector        | Detector selection                            | Selecting a        |
| CU3 dev  | vice: (UID: 337 | 51040) SYSTEMBIT0000                          | where to store the |
| Save     |                 |                                               |                    |
| Area: 1  | State: READY    | CU3 Device: (UID: 33751040) SYSTEMBIT0000     | Remove             |
| Area: -  | Detector: 1     | CU3 Device: (UID: 33751042) SYSTEMBIT0002     | Remove             |
| Area: 2  | State: ARMED    | CU3 Device: (UID: 33751041) SYSTEMBIT0001     | Remove             |
| Area: 3  | State: ARMED    | CU3 Device: (UID: 16908293) SA3-06M_RE5_00002 | 0 <u>Remove</u>    |
| Area: -  | Detector: 2     | CU3 Device: (UID: 33751043) SYSTEMBIT0003     | Remove             |
| Area: -  | Detector: 3     | CU3 Device: (UID: 16908294) SA3-06M_RE6_00002 | 0 Remove           |

When uploading an export, it is no longer necessary to select the section and detector number. Select the export detector.

| Type:       | DETECTOR •                                            |  |
|-------------|-------------------------------------------------------|--|
| Detector:   | Akustický Detektor rozbití skla P6                    |  |
| CU3 device: | (UID: 16908411) Controller Window-Detector-DIN 01296B |  |

Paradox security system settings

The Paradox setting is the same as the Jablotron setting. They differ only in the type of zone status.

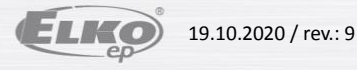

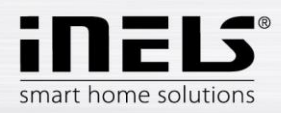

### **Bookmark Rooms** .

Bookmark Rooms is used to configuration of the rooms.cfg, for loading the iHC application (more information in the iHC manual). Rooms are actually "virtual rooms" (groups), which have the option to group the icons and zones for one or more screens.

First enter the room name, save it with the Add button.

### **!** Only A-Z, a-z, 0-9, -\_, can be used for the room name.

Using the upload and download buttons, you can download or record the rooms.cfg (bookmark of the already created rooms).

| Set name of room | New room Name Protect by password for room                                                                                                    |                         |
|------------------|----------------------------------------------------------------------------------------------------|-------------------------|
| Create Room      | Add<br>File<br>upload<br>Upload or download rooms backup<br>Upload: Vybrat soubor nevybrán<br>Upload Download<br>File<br>File<br>Download<br>File | bad                     |
|                  | _global_ Edit<br>iNELS Bus Edit Up Down <u>Set password Rename Remove</u><br>Edit room Set the room Rename<br>password Room                       | Remove<br>selected room |

Using the Edit command, the menu adds the desired devices (scenes, zones ...) to the room.

|             | Add new device                                                                                                    |                                   |
|-------------|----------------------------------------------------------------------------------------------------|-----------------------------------|
| Select Type | Recommended length and column e" is 8 characters. If the length is longer then it does not dis                                                                                                    | play correctly.                   |
|             | Type Name Row Column Attributes                                                                                                    |                                   |
|             | device: Controller_Actual-Ther                                                                                                    |                                   |
| Add device  | Add Insert name device Switch Icon read only yes/no                                                                                                    | lick on the line to               |
| /iew saved  | Row Name Type Column Attributes Action                                                                                                    | nenu                              |
|             | 1       hall1       lamp       1       device       SA3-06M_RE1_013AB9       DOWN REMOVE         6       hall2       Changing       device       device       SA3-06M_RE2_013AB9       Down REMOVE         6       hall2       Changing       device       SA3-06M_RE2_013AB9       Down REMOVE         Thermo meters       an optional absolute path to a script that ends with .py or .sh       No thermo meters defined       Down device | Remove<br>device<br>p or<br>evice |
|             | Zones  No zones defined  Save Save Cancel                                                                                                    | d_00A8AE<br>Confirm               |

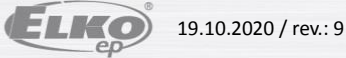

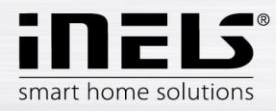

2 Device type - the selected icon filters the elements (for example, the Lamp type filters the elements on the dimmers, the scene displays the field for writing the absolute path ...).

1 By switching the Read only function to "yes", the icon will display only the status of the non-controllable element.

### Adding a device:

Type Device Type, Name, Row / Column. In the Attributes field, select the device you want from the menu. Attention: the icon must not remain empty without the name and the selected device

### Add a scene:

Select a scene in the type. Enter the name, Row / Column. You can use the programmed script to control the scenes, which can trigger various functions defined in it. You must keep an absolute path starting with "/" and ending with the "Python" script that you type in the Attributes field. Multiple elements can be added to the scene.

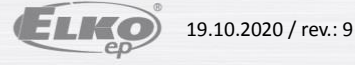

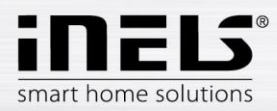

### **Bookmark Cameras** •

Bookmark Cameras is used for defining IP cameras, which you want monitor and control by the iHC application.

- The HTTP and RTSP ports are only filled in if you have IP cameras configured to access the external network by redirecting ports to the router or using the ONVIF protocol. - If you connect the camera remotely over the HTTP port, you get to its web interface and you can fully control the camera.
  - If via RTSP, then you only get to the camera stream. For more information on setting these ports, see the manual of the selected camera.

If you do not enter the HTTP and RTSP ports they remain with the defaults of HTTP port 80, RTSP port 554.

Supported cameras:

iNELS cam AXIS protocol VAPIX2 cameras with firmware version number 4.0.X.X and VAPIX3 with firmware version 5.0.X.X

Camera with ONVIF protocol profile S certification ONVIF link

Cameras supporting RTSP stream

In the New camera menu, add IP cameras to the Connection server.

Example integration of cam Axis supported ONVIF: connect the camera according to camera manual and create a user for the ONVIF protocol which might be different according to manufacturer. Set the video stream profile: MJPG to MJPEG/JPEG and the second RTSP stream to MPEG4/H264.

|                                    | New camera       |                              |                       |
|------------------------------------|------------------|------------------------------|-----------------------|
| Set name for camera                | Name             | Axis P5534 2                 |                       |
|                                    | IP address       | 10.10.5.143                  | Set IP address camera |
| Set user name                      | - User           | OnvifUser                    |                       |
|                                    | Password         |                              | Password              |
| Port for MJPG                      | Service port     | 80                           |                       |
|                                    | MJPG port        | 845                          |                       |
| Port for RTSP stream               | RTSP port        | 5684                         |                       |
|                                    | API              | Select API                   | Select an API         |
| Camera manufacturer 📄              | Manufacturer     | Axis Communications AB       | •                     |
|                                    | Product Name     | AXIS M3025-VE Network Camera | Camara Type           |
| The FW version from                | Firmware version | 5.40.5                       |                       |
| which the camera                   | Date Certified   | 8/12/2013                    |                       |
| manufacturer<br>supports the onvif | create           | ate Certified                |                       |
| Cr                                 | eate camera      |                              |                       |

1 The service port is the ONVIF port usually set on port 80. If the camera is behind NAT it is necessary to redirect to the router and this port otherwise the camera cannot be configured

# Ports by default:

Axis - ONVIF HTTP port: iHC: 80 RTSP port - iMM: 554 Application support: iHC-MA, TA, Mi, Ti Other ONVIF cameras HTTP port: iHC: 554 RTSP port - iMM: 554 Mobile stream support via RTSP: only in app. iHC-MA, TA!

In the Select stream menu, select the pre-set streams on the camera that is assigned to the iHC mobile app.

The List of cameras menu displays saved cameras on the Connection Server and allows you to edit or delete the selected camera from the web interface.

If you are creating an ONVIF camera, the next step will offer the stream to select, possibly editing it, or enter it manually. The manual selection will also be offered if the streams are not successfully downloaded from the camera

| manual V    | Inad         | ORISP       | Reloads the profiles |
|-------------|--------------|-------------|----------------------|
| Stream: rts | sp://192.168 | 3.1.10:554/ |                      |
| Select stre | am profile f | for MJPG    | Reloads the profiles |
| manual •    | load         |             |                      |

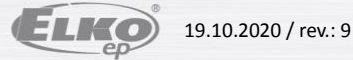

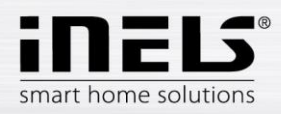

### **Bookmark Miele** •

In the menu Miele set the IP address of the Miele gateway device that serves to control remotely appliances over powerline, or ZigBee protocol. Supported gateways: XGW 2000, XGW 3000 (Firmware 1.1,1.2)

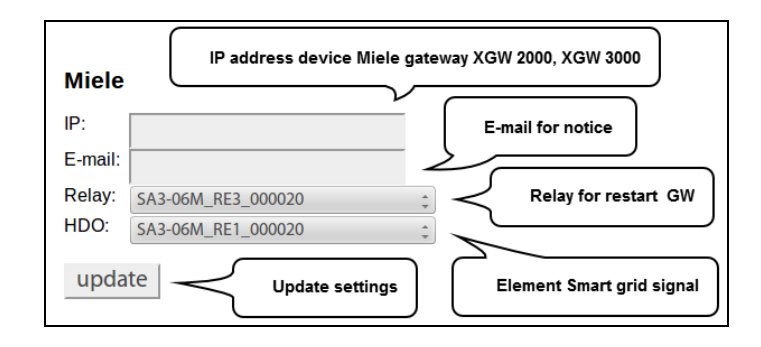

Set IP address MieleGateWay which is stored in the file /etc/imm/miele

1 The GW restart relay is used to switch off / on if the gateway loses the network connection and sends the notification to the user's email.

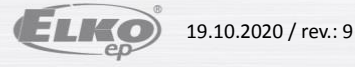

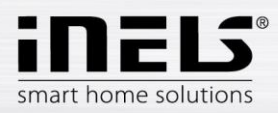

### **Bookmark Intercoms** •

In the Intercoms tab, you can specify settings for door intercoms and VoIP accounts for iHC applications.

To create an account for LARA or Mobile, use the New intercom account section.

|                   | New intercom account | New contact name           |
|-------------------|----------------------|----------------------------|
|                   | Contact name:        | SIP name                   |
|                   | Secret:              | SIP password               |
| Add a new contact | Stream.              | Streaming video URL of the |

To create a door phone account, use the New intercom account (for a door phone) section. Choice of three types of door intercoms (2N, IP-Bold, Dahua).

| New intercom account | (for a door phone) |                          |
|----------------------|--------------------|--------------------------|
| Contact name:        |                    |                          |
| Account              |                    |                          |
| Secret:              |                    |                          |
| Stream:              | Enter              | a URL to unlock the lock |
| Door lock URL:       |                    |                          |
| Device type:         | Choic              | e of sound type          |
| Username:            |                    |                          |
| Password:            |                    |                          |
| Lock code:           |                    |                          |
| Add                  |                    |                          |

For the correct function of calls using iHC applications, it is necessary to assign the highest priority to the PCMU codec in the intercom - 2N (Services / Telephone / Audio / Codecs).

When making a door-to-door contact, it is not limited to one door, more can be entered.

New ability to create groups. Create individual contacts, add them to the group. Make a group call name, the call will be applied to all the contacts in the group, who will receive the first call, who will communicate. Contacts are grouped into the group via the New intercom group, where all contacts are inserted and separated by commas: LARA1, LARA2, LARA3.

| New intercom group |  |  |  |
|--------------------|--|--|--|
| Group name:        |  |  |  |
| Accounts:          |  |  |  |
| Add                |  |  |  |
|                    |  |  |  |

You can set the maximum ringtone length in the Asterisk settings section. Apply settings button activates newly created VoIP accounts and restarts the PBX Asterisk.

| Asterisk settings                                  |
|----------------------------------------------------|
| Ring timeout [6]: 30                               |
| Upload or download intercoms backup                |
| Upload: Procházet Soubor nevybrán. Upload Download |
| Update asterisk settings                           |

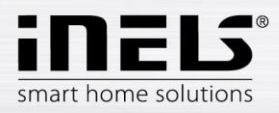

In the list of created contacts, which contact is registered on the SIP server is colour-coded.

| Update asterisk settings |           |        |                                  |                  |                                |  |  |  |  |  |
|--------------------------|-----------|--------|----------------------------------|------------------|--------------------------------|--|--|--|--|--|
| Apply settings           |           |        |                                  |                  |                                |  |  |  |  |  |
|                          |           |        |                                  |                  |                                |  |  |  |  |  |
| Intercom accounts        |           |        |                                  |                  |                                |  |  |  |  |  |
| Contact name             | Account   | Secret | Stream                           | Door phone       |                                |  |  |  |  |  |
| Intercom2                | Intercom2 | asdf   |                                  | Dahua-VTO2000A   | Edit Remove Get 2n config file |  |  |  |  |  |
| Intercom                 | Intercom  | asdf   | rtsp://admin:admin@192.168.88.55 | 5 Dahua-VTO2000A | Edit Remove Get 2n config file |  |  |  |  |  |
| LARA                     | LARA      | asdf   |                                  |                  | Edit Remove Get 2n config file |  |  |  |  |  |
| Mobil                    | Mobil     | asdf   |                                  |                  | Edit Remove Get 2n config file |  |  |  |  |  |
| LARA2                    | LARA2     | asdf   |                                  |                  | Edit Remove Get 2n config file |  |  |  |  |  |
| Active / Unactive        |           |        |                                  |                  |                                |  |  |  |  |  |
|                          |           |        |                                  |                  |                                |  |  |  |  |  |
| Intercom groups          |           |        |                                  |                  |                                |  |  |  |  |  |
| Group name Accounts      |           |        |                                  |                  |                                |  |  |  |  |  |
| Office LARA, LARA2,      | Remove    |        |                                  |                  |                                |  |  |  |  |  |

**!** The connection server allows you to set up a single door intercom via DTMF on the web interface.

i Stream for cam add in format rtsp://IPADRESA.

1 Manual link for video intercom the iHC application can be added in the contact intercom field with the IP address in this format: http://IPADRESA/enu/camera640x480.jpg.

! The connection server allows only one door intercom to be opened on the web interface.

1 In the case of multiple 2N IP intercoms, all must be set to open as well (User name, Password, Lock code).

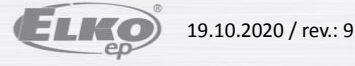

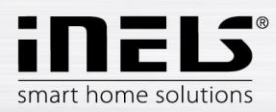

### **Bookmark Energy** •

The Energy module allows recording of consumed energy for a day, week, month and year. Consumed energy is displayed in the iHC application not only in a given quantity but also in financial value in the form of a table or graph.

The data is stored on the Connection Server even when the power is off or on.

Energy is recounted based on the amount of impulses that the outputs from meters provide (gas-meters, electrometers, water-meters). Impulses are further processed in an optional input unit of system iNELS (IM2-140M, IM2-20/40/80B) in form of a counter. This value is by means of export.pub transferred to Connection Server where variable is in iMM CC on bookmark Energy assigned to Water/Gas/Electric.

The actual setup conversion of pulses per unit of measure, currency selection and adjustment of the currency / unit is done in the web interface in the Connection Server.

### Connection of electric meter, gas meter or water meter

The connection of a particular meter is executed via the binary input unit. The polarity of the supported meter, i.e. + and - is distinguished. If necessary, observe the polarity and connect the "-" terminal to the GND terminal and the "+" terminal to the IN terminal.

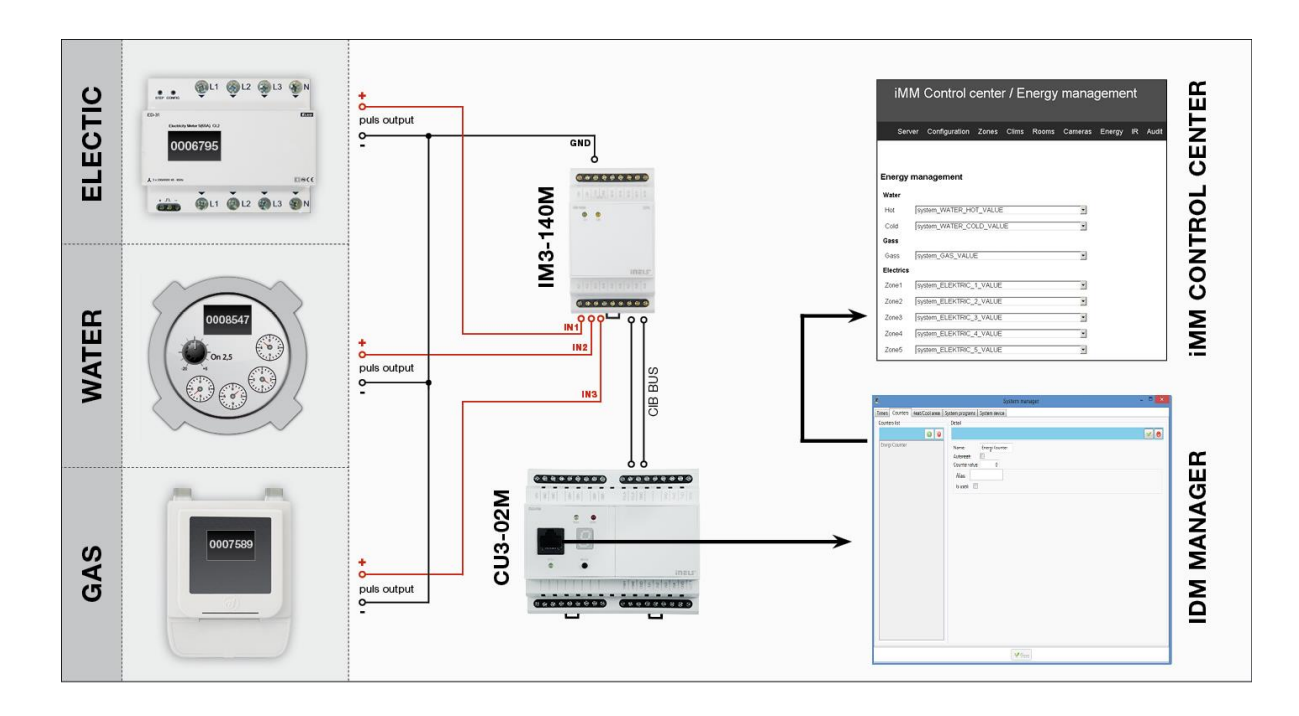

### Settings in IDM2:

- 1. Click on the System Configuration button (icon of hammer and screwdriver F11)
- 2. Select bookmark System -> counters
- 3. Add counter that you name by energy you want to measure
- 4. Create a new action that you name e.g. upload electricity
- 5. Add a command in the action which will be user action -> commands for counters -> increment counter
- 6. Select counter that corresponds with given action (e.g. for upload electricity you put counter electricity)
- 7. Add the action created as described above in system configuration to relevant binary input in action line when the input closes
- 8. Once the file export-pub is created and uploaded to iMM server, in bookmark Energy you can assign in the counter value line (electricity\_VALUE). It must be VALUE in the line.

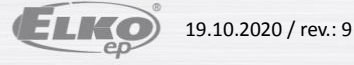

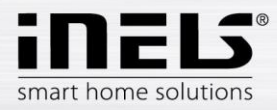

# Creation of counter in iDM2:

| Konfigurace systému                            |                          | ×                                     |
|------------------------------------------------|--------------------------|---------------------------------------|
| Vstupy Výstupy Vytápění/Chlazení Alarmy Systém | SSM                      |                                       |
| Čítače Časovače Události systému               |                          |                                       |
| Nazev Stav čítače                              | Nastavení čítače         |                                       |
| Electric-value                                 |                          |                                       |
|                                                | Název čítače             | Electric-value                        |
|                                                | Vyvolat akci při dosaže  | ní hodnoty                            |
|                                                | 📀 Pouze vyvolat akci     |                                       |
|                                                | C Resetovat čitač        |                                       |
|                                                | Testovaná hodnota        | je větší nebo rovno '>=' 🔽 🛛 🖉        |
|                                                | Hodnotou volaná událost  | Bez události nebo vložit novou -> 🔻 * |
|                                                |                          | ,                                     |
|                                                | Visualizace              |                                       |
|                                                | Exportovat pro visualiza | ci                                    |
|                                                | Pojmenování / alias      |                                       |
|                                                |                          |                                       |
|                                                |                          |                                       |
|                                                |                          |                                       |
|                                                |                          |                                       |
|                                                |                          |                                       |
|                                                |                          |                                       |
|                                                |                          |                                       |
|                                                |                          |                                       |
|                                                |                          |                                       |
| Přídat čítač Smazat čítač                      |                          |                                       |
|                                                | 1                        |                                       |
| 🞯 📕 🕒 🔝                                        | o CPU 🗸 OK               | X Zrušit 🛛 🖓 Nápověda                 |

# Create increment counter action:

| znam akcí                                                                                                    | RAM = 696 (2.32) REM = 5 (0.02) FB                                                                                                    | = 28 (0.93) COD = 116272 (0.69) |
|----------------------------------------------------------------------------------------------------|----------------------------------------------------------------------------------------------------|---------------------------------|
| rozsviceni<br>- vypnuti<br>- zapnout halogen<br>- vypnout halogen<br>- stop<br>- přepnout<br>- rele<br>- přidat novou akci<br>- navyšování jasu<br>- stop úrovně<br>- zhasnout<br>- Voda<br>- Načičání Elektřina | Povel spouštěný událostí - nastavení       Výběr jednotky a povelu       Akce vestavěná v jednotce       Uživatelská akce       Inkrementovat čítač       Elektřina | Volby                           |
|                                                                                                    | Hodnota 1000 🛫                                                                                                    | zat povel Vymazat povely        |
| Přidat novou akci                                                                                                    | ✓ OK         X Zrušit           Kopírovat akci         □ Expotrovat událost pro visualizaci                                                                         |                                 |

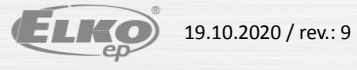

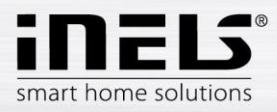

Action assignment to binary input where output from measuring instrument is connected

|                                                                                                    | sores                                                                                                    |                                                                                                    |                                                                                                    |                                                                                                    |
|----------------------------------------------------------------------------------------------------|----------------------------------------------------------------------------------------------------|----------------------------------------------------------------------------------------------------|----------------------------------------------------------------------------------------------------|----------------------------------------------------------------------------------------------------|
| Select group of unit                                                                                                    | SA2-012                                                                                                    | M, system,                                                                                                    |                                                                                                    | Setup digital input                                                                                                    |
| Unit [                                                                                                    | Devices                                                                                                    | Input name                                                                                                    | Statu Op                                                                                                    | SW1                                                                                                    |
| SA2-012M E<br>SA2-012M E<br>SA2-012M E | auton on module<br>auton on module<br>auton on module<br>auton on module<br>auton on module<br>auton on module<br>auton on module<br>auton on module<br>auton on module<br>auton on module<br>auton on module<br>auton on module<br>N<br>N<br>N<br>N | SW1<br>SW2<br>SW3<br>SW5<br>SW5<br>SW7<br>SW8<br>SW9<br>SW10<br>SW11<br>SW11<br>IN1<br>IN1<br>IN2<br>IN1<br>IN3<br>IN4 | OFF         A           OFF         A           OFF         A | Image: A -Active (used)         Image: B -Balanced input (active if open, NC)         Image: Image: I |

Assign a counter value to the iMM Control Center

| Energy mana     | gement                               |
|-----------------|--------------------------------------|
| Water           | Select counter for hot watter        |
| Water_hot       |                                      |
| Water_cold      | Select counter for cold watter       |
| Gass            |                                      |
| Gass_elem       | Select counter for gas               |
| Electrics       |                                      |
| Electric_zone_1 | Select counter for electricity meter |
| Electric_zone_2 | \$                                   |
| Electric_zone_3 | \$                                   |
| Electric_zone_4 | \$                                   |
| Electric_zone_5 | \$                                   |
|                 |                                      |

Example:

1 kWh = 100,- Kč = 100 pulse Base Unit – kWh Impulses – 100 per 1 kWh Price – 1 per 1 impulse

To create a counter in IDM3, see Create counter IDM3

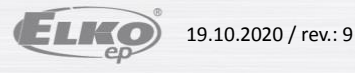

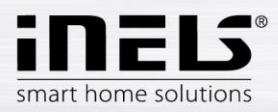

# a) Energy management

In the Energy Management menu, select binary inputs for WATER, GAS, and ELECTRICITY and allocate units and impulses to them.

| Wa<br>W<br>Ga<br>Gi<br>Ele         | ter<br>ater_hot<br>ater_cold<br>ss          |                        |                                   |          | Select, counter for hot wa                                      |                                        |                              |
|------------------------------------|---------------------------------------------|------------------------|-----------------------------------|----------|-----------------------------------------------------------------|----------------------------------------|------------------------------|
| W<br>W<br>Ga<br>Ga<br>Ele          | ater_hot<br>ater_cold<br>35                 |                        |                                   |          |                                                                 | atter                                  |                              |
| W<br>Ga<br>Gi<br>Ele               | ater_cold<br>ss                             |                        |                                   |          |                                                                 |                                        |                              |
| Ga<br>Gi<br>Ele                    | <b>SS</b>                                   |                        |                                   |          | Select counter for a                                            | cold watter                            |                              |
| Ga                                 |                                             |                        |                                   |          |                                                                 |                                        |                              |
| Ele                                | lss_elem                                    |                        |                                   |          | Select countr                                                   | er for gas                             |                              |
|                                    | ctrics                                      |                        |                                   |          |                                                                 |                                        |                              |
| EI                                 | ectric_zone_1                               |                        |                                   |          | Select counter for e                                            | lectricity meter                       |                              |
| EI                                 | ectric_zone_2                               |                        |                                   |          | *                                                               |                                        |                              |
|                                    |                                             |                        |                                   |          |                                                                 |                                        |                              |
| Electri                            | : Label:                                    | Electric               |                                   | custom n | ame Option t                                                    | o enter                                |                              |
| Base Unit                          | Base unit:                                  | ◎ kWh                  | ◎ MWh                             | other    | E your own                                                      | n unit                                 |                              |
|                                    | Z1 Price:                                   | 1                      | per                               | 1        | Impulses per                                                    | 1 E                                    |                              |
| For the Z2 meter,                  | Z2 Price:                                   | 1                      | per                               | 1        | Impulses per                                                    | 1 E                                    | Number of u<br>in pulse rate |
| the price for the specified number | Z3 Price:                                   | 1                      | per                               | 1        | Impulses nor                                                    | 1 E                                    |                              |
| of pulses                          | Z4 Price:                                   | 1                      | per                               | 1        | Impulse pulses set for                                          | 1 E                                    |                              |
|                                    | Z5 Price:                                   | 1                      | per                               | 1        | Impulse loading units                                           | 1 E                                    |                              |
|                                    |                                             |                        |                                   | austom n |                                                                 |                                        |                              |
| Water                              | Label:                                      | Water                  | 2                                 |          | anie                                                            |                                        | Option to en                 |
| Base Unit                          | →Base unit:                                 | 01                     | <mark>⊘ h</mark> l                | © m3     | Gallon UK Galon US                                              | ● other W                              | your own un                  |
|                                    | for a second second second                  | 1                      | per                               | 1        | W                                                               |                                        |                              |
|                                    | impuises:                                   | 10                     |                                   | 1        |                                                                 |                                        |                              |
|                                    | Price:                                      | 1                      | per                               |          | Impulses                                                        |                                        |                              |
|                                    | Price:                                      | 1                      | per<br>custom r                   | name     | Impulses Option to                                              | enter                                  |                              |
| Gass                               | Impulses:<br>Price:<br>Label:               | 1<br>Gass              | per<br>custom r                   | name     | Impulses<br>Option to<br>your own                               | enter<br>unit                          |                              |
| Gass<br>Base Unit                  | Price:<br>Label:                            | Gass                   | er<br>custom r<br>other           | name     | Impulses<br>Option to<br>your own<br>The numb<br>pulses set     | enter<br>unit<br>per of                |                              |
| Gass<br>Base Unit                  | Price:<br>Label:<br>Base unit:<br>Impulses: | 1<br>Gass<br>O m3<br>1 | per<br>custom r<br>• other<br>per | G<br>1   | G Option to<br>your own<br>The numb<br>pulses set<br>loading un | enter<br>unit<br>per of<br>for<br>hits |                              |

To create a counter, see the Energy tab

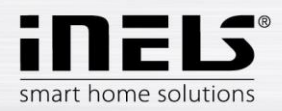

#### Creating counters (counters) in IDM3 b)

Creating a counter in IDM3

Managers tab, select the System Manager and go to the tab Counters where you create a counter name. Click the + icon to fill in the name and "tick" the item Apply to export.

|         | E Syster   | m manager |                 |                 |             |           |             |    |  | - |   |
|---------|------------|-----------|-----------------|-----------------|-------------|-----------|-------------|----|--|---|---|
|         | Timers     | Counters  | Heat/Cool areas | System programs | System bits | System in | tegers      |    |  |   |   |
|         | Counte     | rs list   |                 | Detail          |             |           |             |    |  |   |   |
|         |            |           | 00              |                 |             |           |             |    |  |   | 0 |
|         |            |           | 4               |                 | (           | _         | Countran    |    |  |   |   |
|         |            |           | $\square$       | Name:           |             |           | Counter nar | ne |  |   |   |
|         |            |           |                 | Counter value   | . 0         |           |             |    |  |   |   |
| Creatin | ר<br>מים ר | ounter    | · ]             |                 |             |           |             |    |  |   |   |
| Creatin | -6 u c     | ouncei    |                 | Alias:          | Λ           |           |             |    |  |   |   |
|         |            |           |                 | Is used:        |             |           |             |    |  |   |   |
|         |            |           |                 |                 |             | ı         |             |    |  |   |   |
|         |            |           |                 | Export          |             |           |             |    |  |   |   |
|         |            |           |                 |                 |             | ,         |             |    |  |   |   |
|         |            |           |                 |                 |             |           |             |    |  |   |   |
|         |            |           |                 |                 |             |           |             |    |  |   |   |
|         |            |           |                 |                 |             |           |             |    |  |   |   |
|         |            |           |                 |                 |             |           |             |    |  |   |   |
|         |            |           |                 |                 |             |           |             |    |  |   |   |
|         |            |           |                 |                 |             |           |             |    |  |   |   |
|         |            |           |                 |                 |             |           |             |    |  |   |   |
|         |            |           |                 |                 |             |           |             |    |  |   |   |
|         |            |           |                 |                 |             |           |             |    |  |   |   |
|         |            |           |                 |                 |             |           |             |    |  |   |   |
|         |            |           |                 |                 |             |           |             |    |  |   |   |
|         | 2          |           |                 |                 |             |           |             |    |  |   |   |
| -       |            |           |                 | 0.2             |             |           |             |    |  |   |   |
| L       |            |           |                 |                 |             |           | Close       |    |  |   |   |

### Creating functions for counter

In the Wires tab, select the Function Manager option. Here you create a function named Energy Increment (the function type is Counter).

|                 | Functions manager                       | Save function                                                                         | ĸ              |
|-----------------|-----------------------------------------|---------------------------------------------------------------------------------------|----------------|
| Create function | 0 0                                     | Energy Increment                                                                      |                |
|                 | CounterDe *                             | Name: Energy Increment                                                                |                |
|                 | TimStart<br>Timer - Start               | Function type:         Counter           Select function:         Counter - Increment | Select counter |
|                 | TimStop<br>Timer - Stop                 | Params                                                                                |                |
|                 | AlarmArm<br>Alarm - Activate            | Select Counter - Increment                                                            |                |
|                 | AlarmDisarm<br>Alarm - Deactivate       |                                                                                       |                |
|                 | AlarmRefresh<br>Alarm - Refresh         |                                                                                       |                |
|                 | AlarmAlert<br>Alarm - Alert =           |                                                                                       |                |
|                 | DiOn<br>Digital - Switch ON             |                                                                                       |                |
|                 | DiOff<br>Digital - Switch OFF           |                                                                                       |                |
|                 | Energy Increment<br>Counter - Increment |                                                                                       |                |
|                 | ٣                                       |                                                                                       |                |

Move the switch and central units to the desktop and double click on switch icon edit and select IN Digital input M3-80B. In the Function tab, select ADD connections, make the connection by pulling the wire from the switch icon on the icon and select Central Unit Energy.

| E Select device to create wires          |  |  |  |  |  |  |  |
|------------------------------------------|--|--|--|--|--|--|--|
| Tim1 (33882113)<br>Tim2 (33882114)       |  |  |  |  |  |  |  |
| Counter1 (33947649)<br>Energy (33947650) |  |  |  |  |  |  |  |
|                                          |  |  |  |  |  |  |  |
| Select Energy                            |  |  |  |  |  |  |  |
|                                          |  |  |  |  |  |  |  |
| Save selection                           |  |  |  |  |  |  |  |
| V OK Ocancel                             |  |  |  |  |  |  |  |

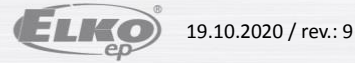

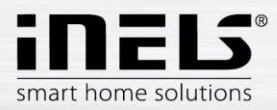

In the tab, Function select Wire Manager, select the input (IN) Energy through button the Edit function to adjust to Action: Short down User function: Energy Increment.

| Ę  | Wire manager     |              | -    |             |          |        |               |           |                        |                 |
|----|------------------|--------------|------|-------------|----------|--------|---------------|-----------|------------------------|-----------------|
| ٧- | Vires            |              |      |             |          | N      | /ire detail — |           |                        |                 |
|    |                  |              |      | 🔵 Rem       | ove wire |        |               |           |                        | <b>Ø</b>        |
|    | Actor            | Consumer     | Name | Actor       | Cons     |        | Actor:        | IN4       | (000022_4099)          |                 |
|    | SW7              | Tim1         |      | 000025_4102 | 3388 *   |        | Consumer:     | Energy    | (33947650)             |                 |
|    | SW8              | Tim1         |      | 000025_4103 | 3388     |        | Name:         |           |                        |                 |
|    | SW11             | Tim2         |      | 000025_4106 | 3388     |        | Description:  |           |                        |                 |
|    | SW10             | Tim2         |      | 000025_4105 | 3388     |        | Functions:    | <i>6</i>  |                        |                 |
|    | LED Secure delay | Zona1 LED1   |      | 011CE2_8193 | 011C     |        |               | 🔘 Add fur | nction 🥜 Edit function | Remove function |
|    | LED Income dela  | y Zona1 LED2 |      | 011CE2_8194 | 011C     |        |               | Action    | User defined unction   | 1               |
|    | LED Move         | Zona1 LED3   |      | 011CE2_8195 | 011C     |        |               |           |                        | 08250)          |
|    | LED Arm          | Zona1 LED4   |      | 011CE2_8196 | 011C     |        |               | Select    | Edit function          | 202337          |
|    | LED Bridge       | Zona1 LED5   |      | 011CE2_8197 | 011C     |        |               | Jeleor    |                        |                 |
|    | Alarm            | Zona1 LED6   |      | 011CE2_8199 | 011C     |        |               |           |                        |                 |
|    | Siren            | Zona1 LED7   |      | 011CE2_8198 | 011C     |        |               |           |                        |                 |
|    | Arm              | IN Control   |      | 33751040    | 011C     |        |               |           |                        |                 |
|    | Disarm           | IN Control   |      | 33751041    | 011C =   |        |               |           |                        |                 |
|    | Refresh          | IN Control   |      | 33751042    | 011C     |        |               |           |                        |                 |
|    | Alert            | IN Control   |      | 33751043    | 011C     |        |               |           |                        |                 |
|    | IN4              | Energy       |      | 000022_4099 | 3394     |        |               |           |                        |                 |
|    | Se               | ect input    | )    |             | ×        |        | Close         |           |                        |                 |
| 4  | 🗧 Wire function  |              |      |             |          |        |               |           |                        | - • X           |
| 4  | ction:           | hort down    |      | •           | <        | $\leq$ |               | aat Shart | davum                  |                 |

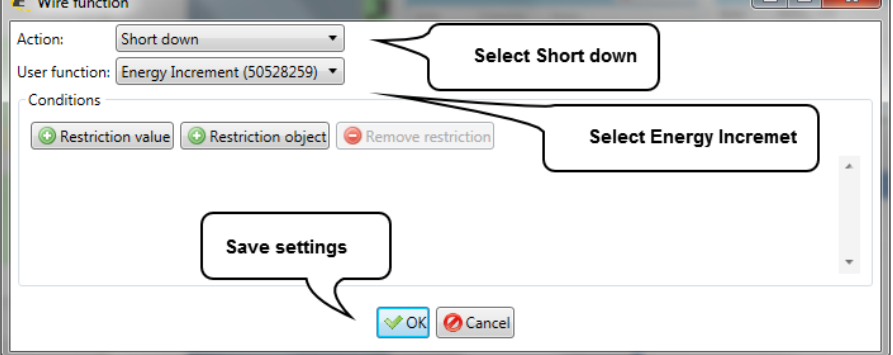

Add the created counter to iMMCC Energy management

#### c) Currency

Currency setting option. There is also the option to erase all measured data via the delete data button at the bottom of the page.

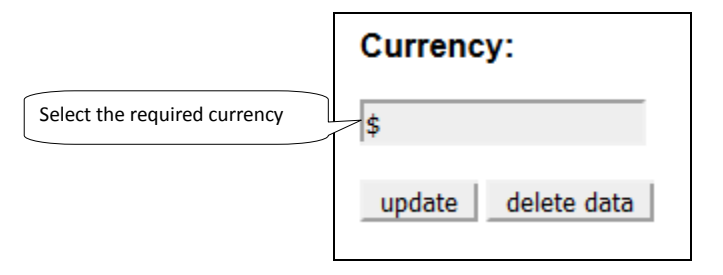

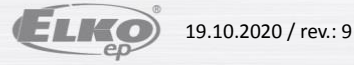

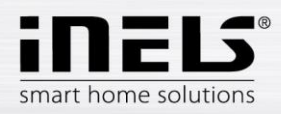

### **Bookmark Weather** •

In the Weather tab, you can create scenes or set the data to be copied to the central unit according to the weather station data.

### **Giom meteostation**

You can choose whether the scene is called once or periodically (Triggered), and whether you want to check if exceeds or falls below the value (Check value). Depending on the values set on the web interface, the scene is performed when the value is greater than or less than the scene setting value

|                        |                            | Perform the scene<br>once or periodically | Check values exceedin<br>/ falling below | g The selected com<br>when the value is | nmand is executed<br>s exceeded        |
|------------------------|----------------------------|-------------------------------------------|------------------------------------------|-----------------------------------------|----------------------------------------|
| Low wind speed         | Giom meteostation          |                                           |                                          |                                         |                                        |
| High wind speed        | Low wind speed: 2          | m/s Triggered: Once -                     | Check value: Both - Edit:                | Value is above Value is                 | s below                                |
|                        | High wind speed: 5         | m/s Triggered: Once -                     | Check value: Both - Edit:                | Value is above Value is                 | s below                                |
| Low temperature        | Low temperature: 20        | °C Triggered: Once •                      | Check value: Both - Edit:                | Value is above Value is                 | s below                                |
| High temperature       | High temperature: 25       | °C Triggered: Once -                      | Check value: Both - Edit:                | Value is above Value is                 | s below                                |
| Low relative humidity  | Low relative humidity: 40  | % Triggered: Periodic -                   | Check value: Below - Edit:               | Value is above Value is                 | s below                                |
| High relative humidity | High relative humidity: 60 | % Triggered: Periodic -                   | Check value: Above - Edit:               | Value is above Value is                 | s below                                |
|                        | Save wind speed to:        | SYSTEMINTEGER0000 -                       |                                          |                                         | The selected command                   |
|                        | Save temperature to:       | SYSTEMINTEGER0001 -                       | It is used to write measured             |                                         | is executed when the value falls below |
|                        | Save relative humidity to: | SYSTEMINTEGER0003                         | temperature, humidit                     | y)                                      |                                        |
| Save settings          | Save Restart service       | Restart to activate save                  | 2                                        |                                         |                                        |

You can edit the scene in the Edit menu. In the selected scene, you can add or remove relay units.

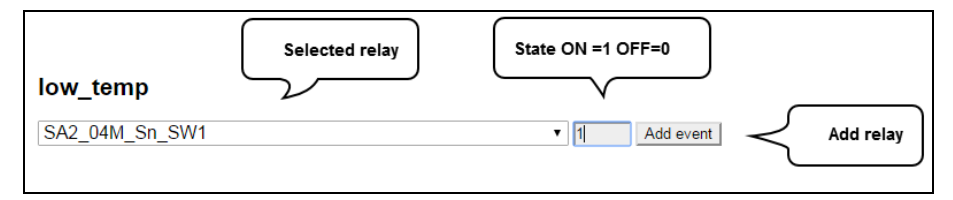

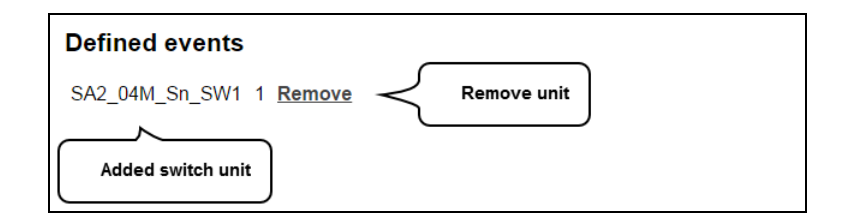

Connect Giom station as a zone:

IMM connection with the server is defined in iMMControl Center in the "Zones" where it is necessary to state "Is it Giom?" switch from "no" to "yes".

Settings are made via the web interface. The first time finding of the IP address of the weather station is possible with the software "Mlocator", which can be downloaded from the manufacturer's website.

<sup>1</sup> For proper function you must first set up Giom as a zone. If you set your password in the GIOM administration, be sure to check Except - status.xml.

1 Information from weather station can be displayed in the iHC applications or iMM application by pressing the left button on the clock icon at the top right of the application.

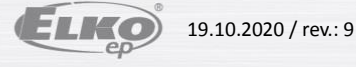

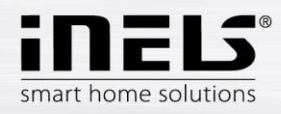

# Misol meteostation

| Wind direction         | Cause using dimensions to a              |                   |
|------------------------|------------------------------------------|-------------------|
|                        | Save wind direction to:                  | SYSTEMINTEGER0000 |
| Temperature            | Save temperature to: 1                   | SYSTEMINTEGER0001 |
| Humidity               | Save humidity to:                        | SYSTEMINTEGER0002 |
| Wind speed             | Save wind speed to: 1                    | SYSTEMINTEGER0003 |
| Gust speed             | Save gust speed to: 1                    |                   |
| The amount of          | Save rainfall to:                        | SYSTEMINTEGER0004 |
|                        | Save uv to:                              |                   |
| Light intensity        | Save light to:                           |                   |
| Low battery indication | Save low battery to:                     |                   |
|                        | <sup>1</sup> Values are multiplied by 10 | 0.                |

Possibility to configure data from the weather station with components from the central unit.

Connect Misol station as a zone:

IMM connection with the server is defined in iMMControl Center in the "Zones" where it is necessary to state "Is it Misol?" switch from "no" to,yes".

Enter the IP address of the eLAN-RS-485/232 converter (with the already configured Misol meteostation device) as the IP address of the weather station.

1 Information from weather station can be displayed in the iHC applications or iMM application by pressing the left button on the clock icon at the top right of the application.

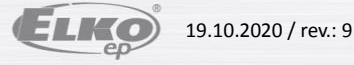

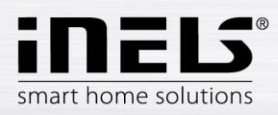

### **Bookmark Aseko** •

Add Aseko pool technology. It is used for monitoring the values and operation of the device. Both older and newer versions of Aseko are supported.

| Add Aseko device:                 |                   | Facility Name                                | <u> </u>                           |
|-----------------------------------|-------------------|----------------------------------------------|------------------------------------|
| Name:                             | Aseko             |                                              |                                    |
| IP address:                       | 192.168.88.100    | ELAN-RS-485 converte<br>Aseko device already | er IP address (with<br>configured) |
| Device type:                      | SYSTEMINTEGER0000 |                                              |                                    |
| Automat:                          | SYSTEMINTEGER0001 |                                              |                                    |
| рН <sup>1</sup>                   | SYSTEMINTEGER0002 |                                              |                                    |
| CI <sup>1</sup>                   | SYSTEMINTEGER0003 |                                              | Soloction of the system            |
| Rx <sup>1</sup>                   |                   |                                              | integer from the CU                |
| Temperature: 1                    | SYSTEMINTEGER0004 |                                              | where the value is to b            |
| Desired pH (NEW): 1               |                   |                                              |                                    |
| Desired Cl/Rx (NEW): 1            |                   |                                              |                                    |
| Desired temperature (NEW): 1      |                   |                                              |                                    |
| Desired clarifying agent (NEW): 1 |                   |                                              |                                    |
| Relay states (NEW):               |                   |                                              |                                    |
| Error 1 (NEW):                    |                   |                                              |                                    |
| Error 2 (NEW):                    |                   |                                              |                                    |
| Error (OLD):                      |                   |                                              |                                    |
| Surface (OLD): 1                  |                   |                                              |                                    |
| Values are multiplied by 100.     |                   |                                              |                                    |
| Add Store Aseko devices           |                   |                                              |                                    |

Comment:

An asterisk next to the name means that the value is multiplied by 100 (e.g.: if the pH is 700 then the real value is 7).

OLD: value only for older Aseko devices NEW: value is only for older Aseko devices

For more information on the stored values see. eLAN-RS-485/232 manual.

Aseko devices already added:

| Name     | IP address    |      |                        |
|----------|---------------|------|------------------------|
| analys 1 | 192 168 88 63 | Edit | Possibility to edit or |

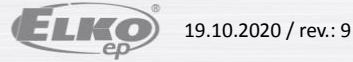

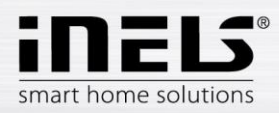

### **Bookmark Manual** •

In bookmark Download you can download the current version manual in PDF format.

### **Bookmark Default settings** •

Bookmark Default settings is used for reset settings to default state.

Reset all server settings to default - factory settings (all user settings are deleted).

Reset all devices dependencies to default - deletes only user settings and their dependence on other iMM server features.

### **Bookmark Audit** •

Bookmark Audit is used to show and download LOG file option events for diagnostic developer purposes.

| Logged events                                                                                                    |                                                                                                    |
|----------------------------------------------------------------------------------------------------|----------------------------------------------------------------------------------------------------|
| 127.0.0.1:49528 - [02/Jan/2015 13:50:04] "HTTP/1.1 GG<br>127.0.0.1:49528 - [02/Jan/2015 13:50:04] "HTTP/1.1 GG<br>127.0.0.1:49528 - [02/Jan/2015 13:50:08] "HTTP/1.1 GG<br>127.0.0.1:49528 - [02/Jan/2015 13:50:08] "HTTP/1.1 GG<br>127.0.0.1:49528 - [02/Jan/2015 13:50:08] "HTTP/1.1 GG<br>127.0.0.1:49528 - [02/Jan/2015 13:50:09] "HTTP/1.1 GG<br>127.0.0.1:49528 - [02/Jan/2015 13:50:09] "HTTP/1.1 GG<br>127.0.0.1:49528 - [02/Jan/2015 13:50:10] "HTTP/1.1 GG<br>127.0.0.1:49528 - [02/Jan/2015 13:50:10] "HTTP/1.1 GG<br>127.0.0.1:49528 - [02/Jan/2015 13:50:10] "HTTP/1.1 GG | ET /style.css" - 200 OK<br>ET /favicon.ico" - 200 OK<br>ET /favicon.ico" - 200 OK<br>ET /favicon.ico" - 200 OK<br>ET /style.css" - 200 OK<br>ET /favicon.ico" - 200 OK<br>ET /favicon.ico" - 200 OK<br>ET /favicon.ico" - 200 OK<br>ET /style.css" - 200 OK<br>ET /style.css" - 200 OK |
| Download logs Download log file                                                                                                    | Actual log list                                                                                                    |

### **Bookmark Logout** •

Logout from the web interface.

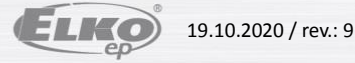

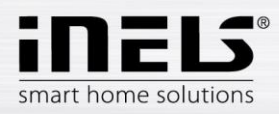

### 3. **Connection Server update server**

To update Connection Server firmware, log into web interface (IP\_ADDRESS\_CONNECTION\_SERVER:8080) and move to tab System. Locate part called Update Server and click on button Update. It will be forwarded to update server page where user has to fill login credentials again (default one: imm / imm123).

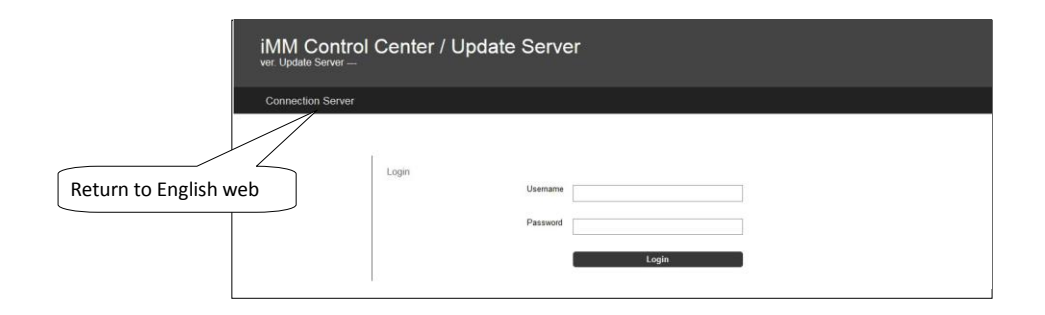

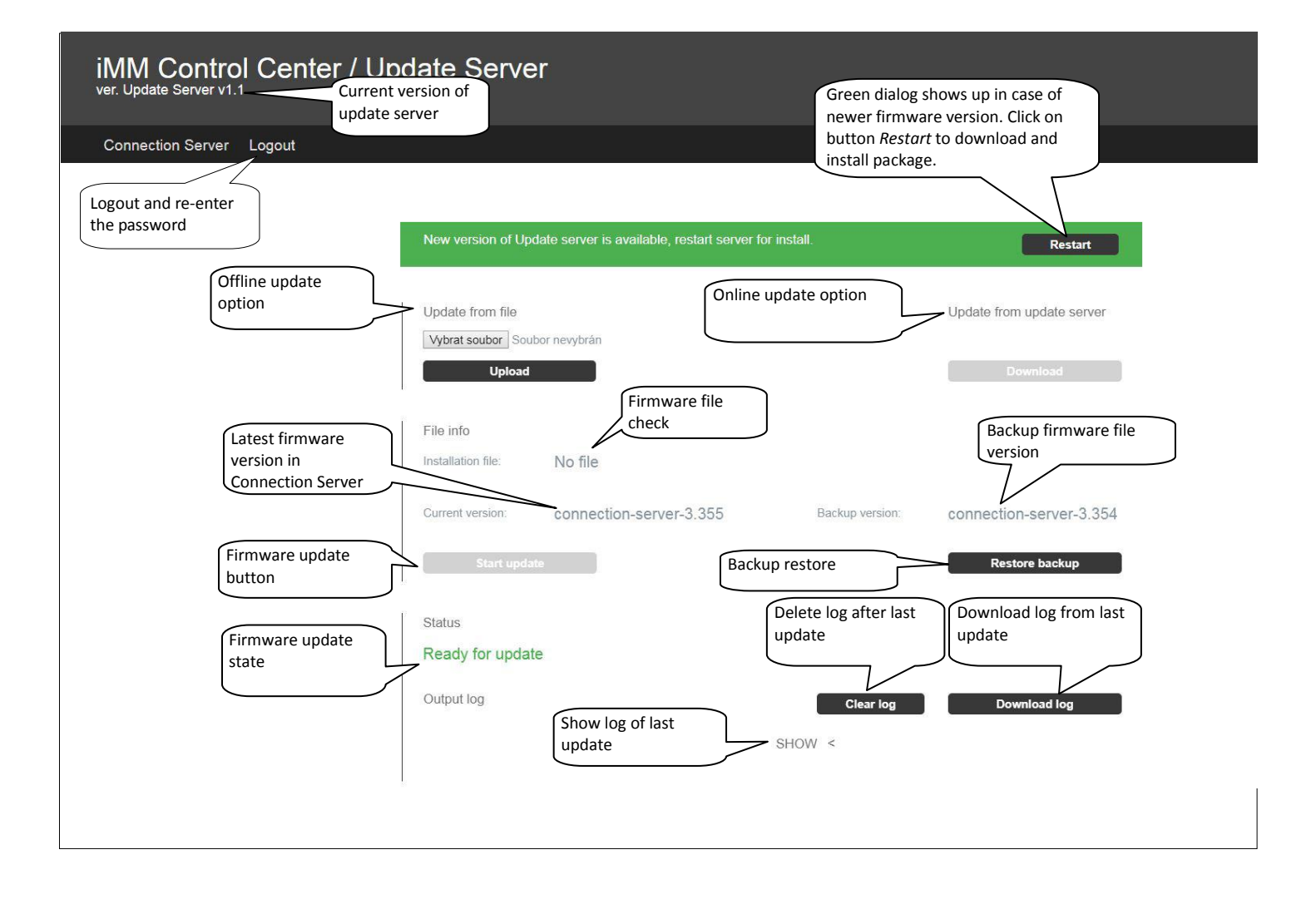

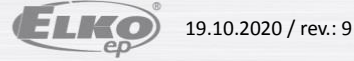

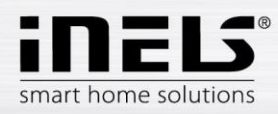

### Update form file

Update file can be downloaded from following webpage: https://www.elkoep.com/connection-server-inels Choose file from local disk to be uploaded to Connection Server. Clicking on button Upload will transfer to Connection Server.

### Update from update server

Clicking on button *Download* will download package from public server.

### File info

Line Instalation file will show name of uploaded package in case of successful file upload.

Clicking on button Start update will initiate update procedure.

Each run of update procedure will create a backup of original version to be able to revert changes in case of any unexpected error. Backup restore procedure can be initiated by clicking on button Restore backup.

### Status

This part shows update progress. Clicking on button Download log shows update progress. Message Ready for update will be shown after update procedure finishes.

### NOTE:

If update process led also to update server change, then green message with Restart button shows up. Click on this button in order to finish update procedure of update server.

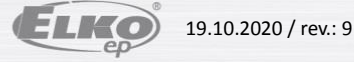

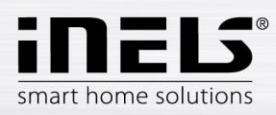

### Appendix 4.

### **Control 4**

Link Control 4 with iNELS wiring using the Connection Server

| Requirements for linking Cont  | rol 4: INELS3 central unit                                          |
|--------------------------------|---------------------------------------------------------------------|
|                                | Controller HC-250, HC-350, HC-800, EA-3                             |
|                                | Composer software (2.7.2, 2.8.1, 2.8.2 and higher)                  |
|                                | iMM Server or Connection Server 3.219 or higher                     |
| Setting up in the licensed Com | poser program first step is to store iNELS drivers:                 |
| iNELS3_Master_Driver.c4i       | - The main link driver between and Connection Server to C4          |
| iNELS3_Switch.c4i              | - Switching units SA3                                               |
| iNELS3_Dimmer.c4i              | - Dimmers DA3, DAC3                                                 |
| iNELS3_PIR.c4i                 | <ul> <li>PIR sensing disturbance monitoring on IM3 input</li> </ul> |
| iNELS3_RGB.c4i                 | - RGB control using RFDA-73M / RGB                                  |
| iNELS3_Therm.c4i               | - Temperature sensor                                                |
| iNELS3_Thermostat.c4i          | <ul> <li>Thermostat built in iDM (heating, cooling)</li> </ul>      |
| iNELS3_Blinds.c4i              | - Unauthorized driver in preparation for JA3 / 20B / DC, SA3        |
|                                |                                                                     |

Copy these files to C: \ Users \ user \ Documents \ Control4 \ Drivers and run Composer for.

We will connect to the IP address of the C4 (Director), and then insert it into the project

iNELS3\_Master\_Driver, to which we set the IP address of the Connection Server.

# Adding the iNELS3 Driver to the project

Procedure: Switch to the System design menu and continue to the Items window where you search for "iNELS" on the Search tab and then double-click the selected driver into the project.

### **!** First add the iNELS3 Master Driver before inserting the other iNELS3 drivers

### Inserting an IP address into the Master Driver

Procedure: Go to the Connections menu where you select iNELS3 Master Driver and continue to the Network tab to open the iNELS 3 Master Driver and enter the IP address.

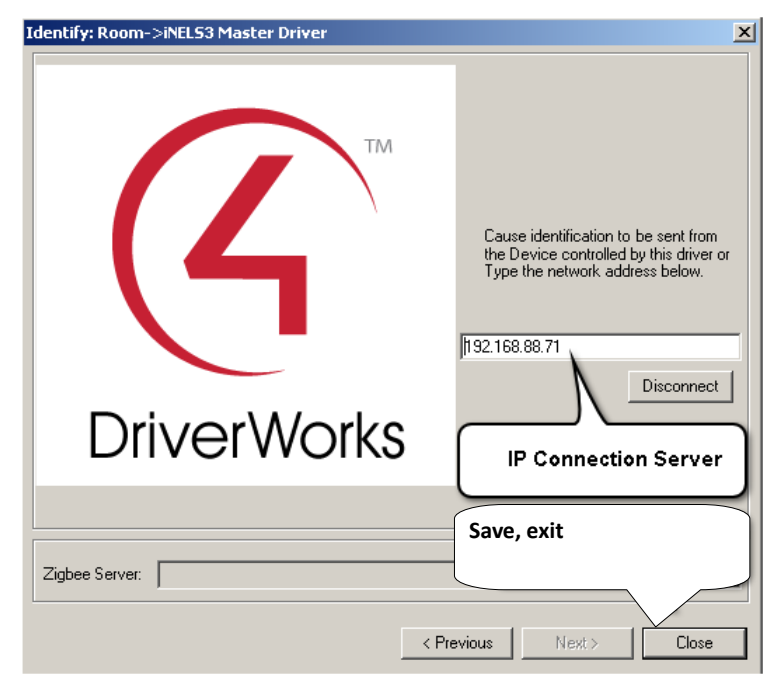

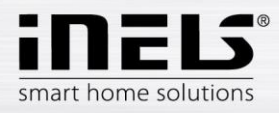

Example of inserting the dimmer into the iNELS3\_Dimmer controller

| Properties                                   |                              | Properties | List View | Info |
|----------------------------------------------|------------------------------|------------|-----------|------|
| Advanced Properties                          |                              |            |           |      |
| Properties Lua  <br>Device Address  17039361 | The drive address in the pub | export     | ]         |      |
| Debug Mode                                   | Logging on (optional)        |            | ]         |      |

First, select the drive from the listing in iMMCC on the Configuration tab afterwards

DA3-22M\_OUT1\_000021 Y B 17039361 REAL PUB\_INOUT

We will add iNELS3\_Dimmer to the name and insert the address of the Device Address: 17039361.

Debug mode is an optional parameter, if we set Print and Log, we can validate it in the Lua Status tab.

! After completing the settings in Composer, restart the C4 directory.

• Note: The thermostat can modify the modes (attenuation, minimum, normal, comfort) based only on the next time stamp. The direct temperature setting function in the application is not yet supported.

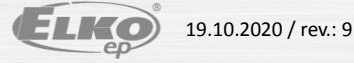